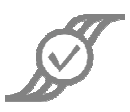

# User's Manual - DisplayPort Compliance Test

Rev. 0, June 2010

| 1                   | Introduction  |                                    |  |
|---------------------|---------------|------------------------------------|--|
|                     | 1.1 Probes    | Needed4                            |  |
| 2                   | All in Sequer | nce5                               |  |
|                     | 2.1 How m     | any links?5                        |  |
|                     | 2.2 Test So   | burce/TX                           |  |
|                     | 2.2.1.1       | Eye Tests - TP26                   |  |
|                     | 2.2.1.2       | One Data Lane7                     |  |
|                     | 2.2.1.3       | Two Data Lanes                     |  |
|                     | 2.2.1.4       | Four Data Lanes9                   |  |
|                     | 2.2.2 Mair    | n Link Transmitter                 |  |
|                     | 2.2.2.1       | One Data Lane 12                   |  |
|                     | 2.2.2.2       | Two Data Lanes                     |  |
|                     | 2.2.2.3       | Four Data Lanes 14                 |  |
|                     | 2.2.3 Intra   | a-Pair Skew and Rise/Fall - TP2 16 |  |
|                     | 2.2.3.1       | One Data Lane 16                   |  |
|                     | 2.2.3.2       | Two Data Lanes 17                  |  |
|                     | 2.2.3.3       | Four Data Lanes                    |  |
|                     | 2.2.4 SSC     | - TP2                              |  |
|                     | 2.2.4.1       | One Data Lane                      |  |
|                     | 2.2.4.2       | Two Data Lanes                     |  |
|                     | 2.2.4.3       | Four Data Lanes 22                 |  |
|                     | 2.2.5 Non     | -ISI and Total Jitter - TP2 24     |  |
|                     | 2.2.5.1       | One Data Lane                      |  |
|                     | 2.2.5.2       | Two Data Lanes                     |  |
|                     | 2.2.5.3       | Four Data Lanes 27                 |  |
|                     | 2.2.6 Inte    | r-Pair Skew - TP2                  |  |
|                     | 2.2.6.1       | Two Data Lanes                     |  |
|                     | 2.2.6.2       | Four Data Lanes                    |  |
| 2.3 Test Sink/RX 31 |               |                                    |  |
|                     | 2.3.1 Mair    | n Link Voltages - TP3              |  |

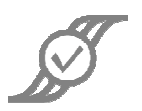

| 2.3.1.1 |                                               | One Data Lane 32                 |  |  |  |
|---------|-----------------------------------------------|----------------------------------|--|--|--|
| 2.3.1.2 |                                               | Two Data Lanes                   |  |  |  |
|         | 2.3.1.3                                       | Four Data Lanes                  |  |  |  |
| 2.3     | 3.2 Int                                       | ra-Pair Skew - TP3               |  |  |  |
| •       | 2.3.2.1                                       | One Data Lane                    |  |  |  |
|         | 2.3.2.2                                       | Two Data Lanes                   |  |  |  |
| •       | 2.3.2.3                                       | Four Data Lanes                  |  |  |  |
| 2.3     | 3.3 SS                                        | C - TP3 40                       |  |  |  |
| •       | 2.3.3.1                                       | One Data Lane 40                 |  |  |  |
| 2.3.3.2 |                                               | Two Data Lanes                   |  |  |  |
|         | 2.3.3.3                                       | Four Data Lanes                  |  |  |  |
| 2.3     | 3.4 No                                        | on-ISI and Total Jitter - TP3 44 |  |  |  |
| •       | 2.3.4.1                                       | One Data Lane                    |  |  |  |
| 2.3.4.2 |                                               | Two Data Lanes                   |  |  |  |
| •       | 2.3.4.3                                       | Four Data Lanes 47               |  |  |  |
| 2.3     | 3.5 Int                                       | er-Pair Skew - TP3               |  |  |  |
| •       | 2.3.5.1                                       | Two Data Lanes                   |  |  |  |
|         | 2.3.5.2                                       | Four Data Lanes 50               |  |  |  |
| 2.3     | 3.6 Ey                                        | e Tests - TP3 51                 |  |  |  |
|         | 2.3.6.1                                       | One Data Lane                    |  |  |  |
| •       | 2.3.6.2                                       | Two Data Lanes                   |  |  |  |
|         | 2.3.6.3                                       | Four Data Lanes                  |  |  |  |
| 3 Sel   | lected T                                      | ests                             |  |  |  |
| 3.1     | Trans                                         | smitter                          |  |  |  |
| 3.2     | Rece                                          | iver                             |  |  |  |
| 4 Te    | sting Co                                      | mplete                           |  |  |  |
| Append  | Appendix A - Individual Test Results Dialog60 |                                  |  |  |  |
| Append  | Appendix B - Parameters Tested                |                                  |  |  |  |

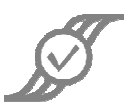

## 1 Introduction

The DisplayPort Compliance Test uses the VESA DisplayPort v1.1a, 11 January 2008 as a reference.<sup>1</sup> The Compliance Test will perform measurements at different voltages, and using multiple data stream patterns. It is assumed that the operator has a test fixture that makes available the Test Points TP2 and TP3 as decribed in the specification.

Some dialogs, such as the **Individual Results Dialog**, occur commonly in the course of testing. Descriptions of such dialogs are provided in **Appendix A**, and are referred to in the course of the test descriptions.

The Test starts with two dialogs that tell what version of the VESA specification is being used, and the version of M1 OT that is needed to successfully run the Compliance Test. At the end of the test, the results of all testing may be saved to a file for documentation.

After the first two dialogs have appeared, the operator will see the Select Test Method dialog:

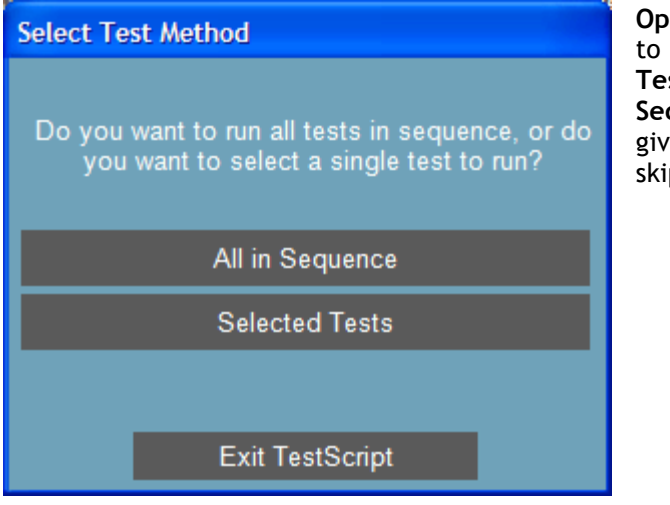

**Operator Action:** Click on **All in Sequence** to run all DisplayPort Tests, or **Selected Tests** to select a single test to run. If **All in Sequence** is chosen, the operator will be given the option of running each test, or skipping the test.

<sup>&</sup>lt;sup>1</sup> Anything that gets written down is subject to interpretation, and interpretation is subject to ambiguities in what was written. The world of compliance specifications is, unfortunately, rich with instances of ambiguity. Every compliance test provider has to interpret these specifications but only ASA goes the extra step of providing information on <u>how</u> we interpreted these details and our reasoning behind those decisions. When available, this information is included in the Compliance App's Data Sheet, available for download from the M1 Apps Store.

<sup>© 2010</sup> Amherst Systems Associates, Inc.

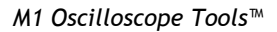

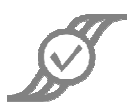

#### The operator will then see this dialog:

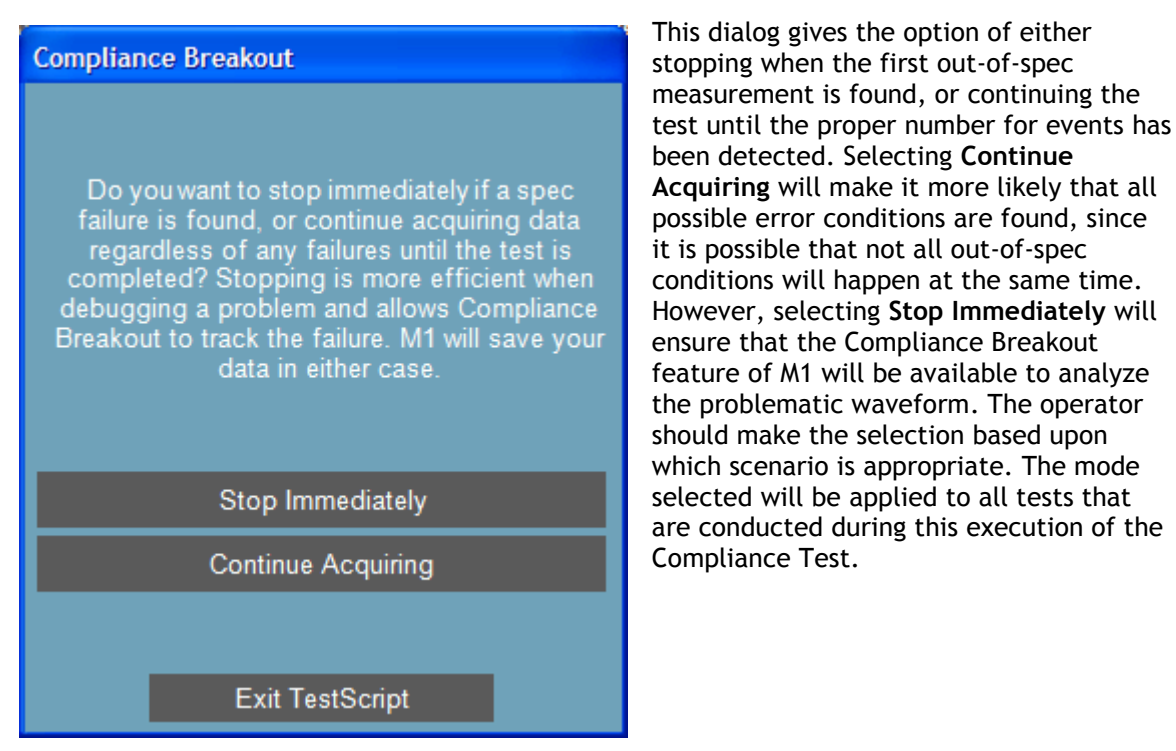

## 1.1 Probes Needed

The operator will need four single-ended probes and two differential probes for these tests.

M1 Oscilloscope Tools™

# 2 All in Sequence

## 2.1 How many links?

The operator will see this dialog box:

| How many links?                            |  |  |
|--------------------------------------------|--|--|
| How many Main Links does your system have? |  |  |
| 1                                          |  |  |
| 2                                          |  |  |
| 4                                          |  |  |
|                                            |  |  |
| Exit TestScript                            |  |  |

**Operator Action:** Click on the appropriate button to indicate how many links are present in the DUT.

## 2.2 Test Source/TX

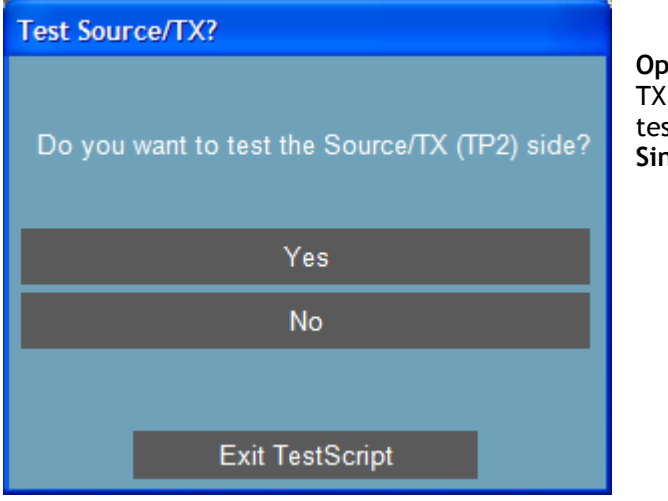

**Operator Action:** Click on **Yes** to test the TX side at TP2. Click on **No** to skip these tests, and proceed to **Section 2.3 Test Sink/RX**.

 $\ensuremath{\mathbb{C}}$  2010 Amherst Systems Associates, Inc.

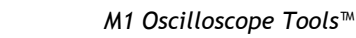

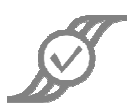

#### 2.2.1.1 Eye Tests – TP2

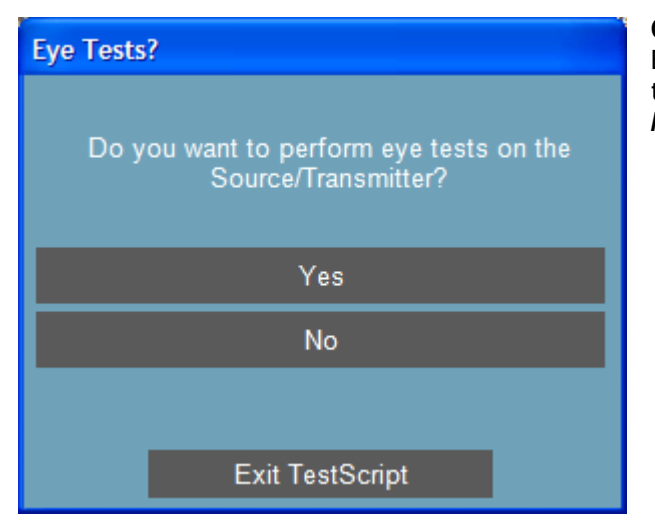

**Operator Action:** Click on **Yes** to perform Eye Tests on the **TX**. Click on **No** to skip these tests, and proceed to **Section 2.2.2 Main Link Transmitter**.

The Eye Tests require testing at a variety of voltages and data rates. The operator will be prompted to provide the following settings as testing proceeds:

- PRBS7, 400mV, HBR
- PRBS7, 600mV, HBR
- PRBS7, 800mV, HBR
- PRBS7, 400mV, RBR
- PRBS7, 600mV, RBR
- PRBS7, 800mV, RBR

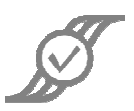

#### 2.2.1.2 One Data Lane

If the system has one data lane, the operator will see this dialog:

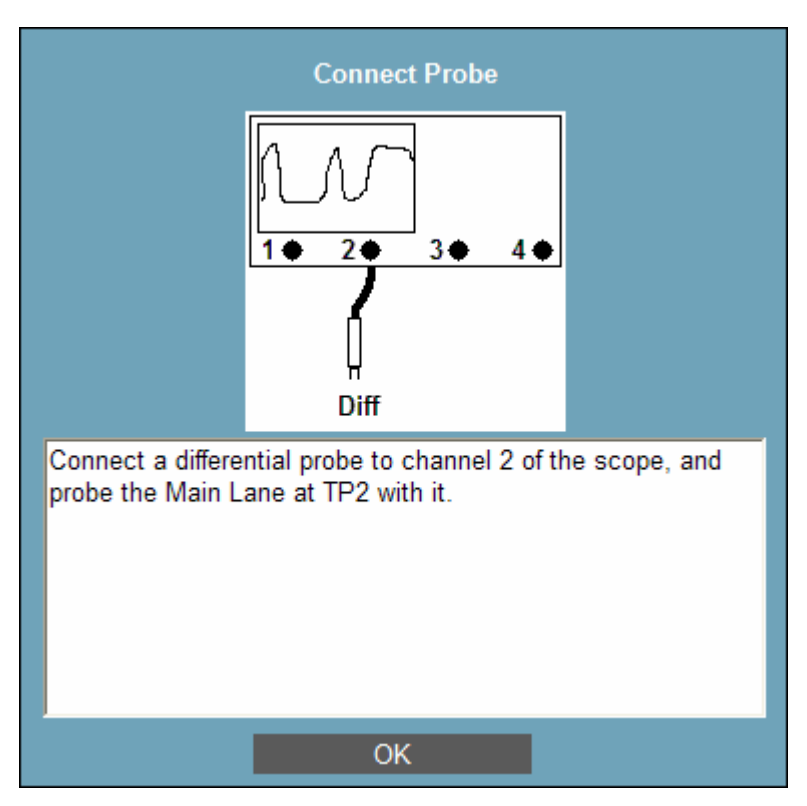

**Operator Action:** Detach any probes that are connected to the scope. Connect a **differential** probe to Channel 2, and probe the **Main Lane** at **TP2** with the probe.

The operator will be prompted to change the data rate and voltage settings as testing proceeds.

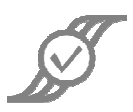

#### 2.2.1.3 Two Data Lanes

If the system has two data lanes, the operator will see this dialog:

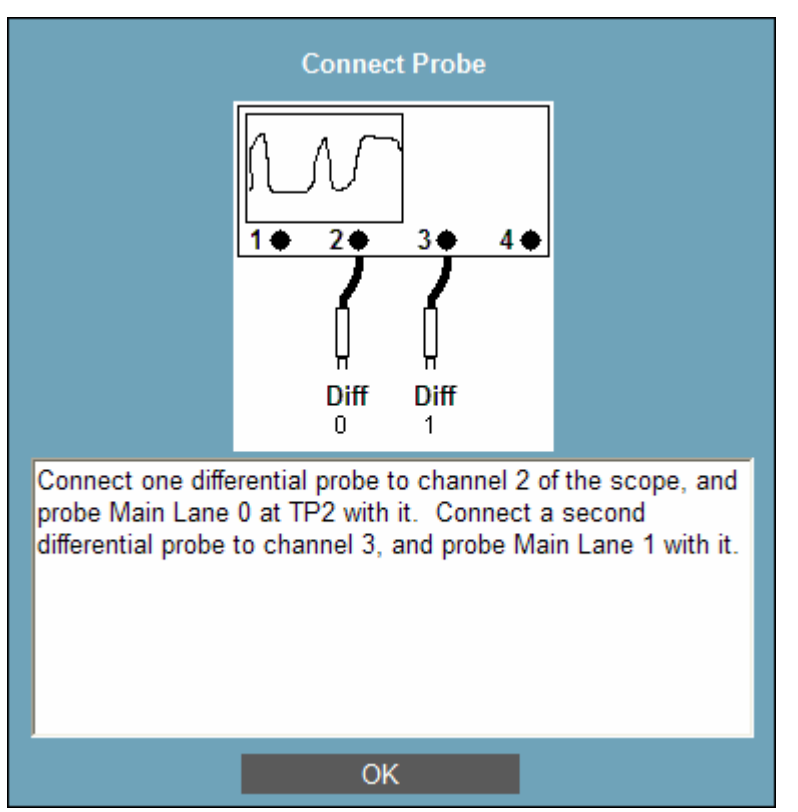

**Operator Action:** Attach two differential probes to Channels 2 and 3 of the scope. Probe Main Data Lane 0 at **TP2** with the probe on Channel 2. Probe Main Data Lane 1 at **TP2** with the probe on Channel 3.

The operator will be prompted to change the data rate and voltage settings as testing proceeds

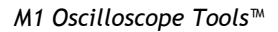

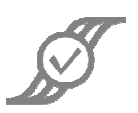

#### 2.2.1.4 Four Data Lanes

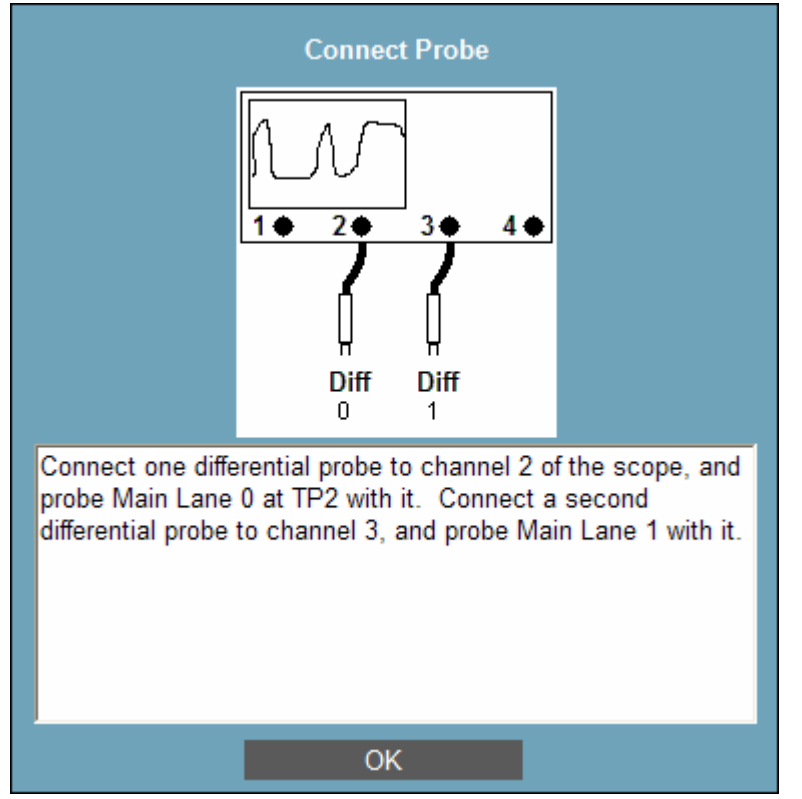

Operator Action: Connect differential probes to channels 2 and 3 of the scope. Probe Data Lane 0 at TP2 with the probe attached to channel 2, and probe Data Lane 1 at TP2 with the probe attached to channel 3.

The operator will be prompted to change the data rate and voltage settings as testing proceeds

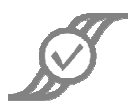

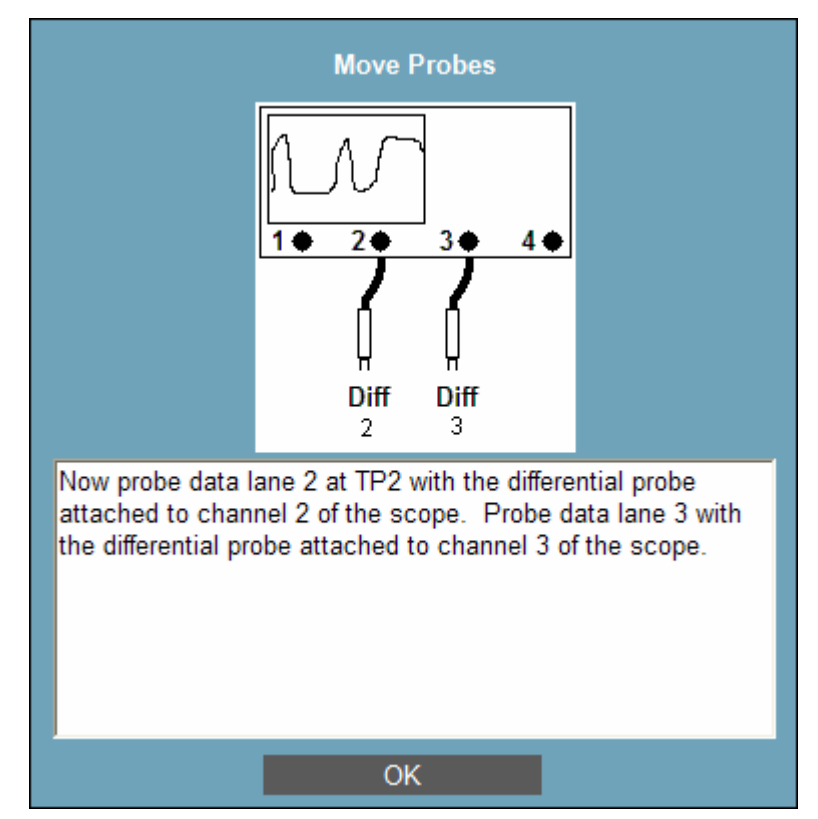

After testing is complete for Data Lanes 0 and 1, this dialog will appear:

**Operator Action:** Move the **differential** probe on Channel 2 to probe **Data Lane 2** at **TP2.** Move the **differential** probe on Channel 3 to probe **Data Lane 3** at **TP2.** 

The operator will be prompted to change the data rate and voltage settings as testing proceeds

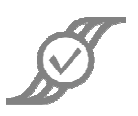

#### 2.2.2 Main Link Transmitter

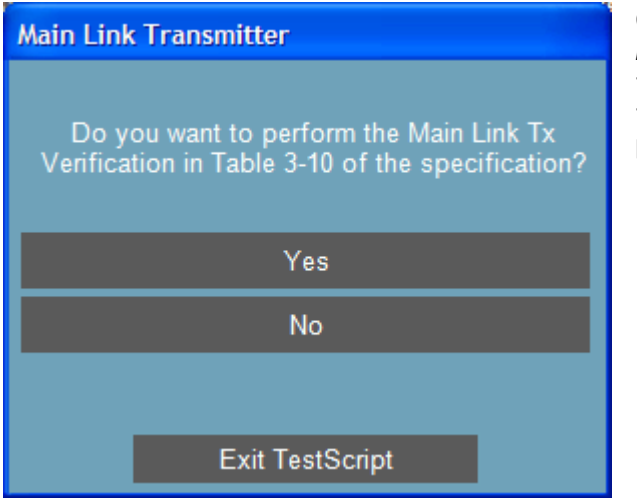

**Operator Action:** Click on **Yes** to test the Main Link TX as specified in Table 3-10 of the standard. Click on **No** to skip these tests, and proceed to **Section 2.2.3 Intrapair Skew and Rise/Fall**.

The Main Link Transmitter Tests require testing at a variety of settings. The operator will be prompted to provide the following settings as testing proceeds:

- PRBS7, HBR, 400 mV, 3.5 dB pre-emphasis
- PRBS7, HBR, 400 mV, 6 dB pre-emphasis
- PRBS7, HBR, 400 mV, 9.5 dB pre-emphasis
- PRBS7, HBR, 600 mV, 3.5 dB pre-emphasis
- PRBS7, HBR, 600 mV, 6 dB pre-emphasis
- PRBS7, HBR, 600 mV, without pre-emphasis
- PRBS7, HBR, 800 mV, without pre-emphasis
- PRBS7, HBR, 800 mV, 3.5 dB pre-emphasis
- PRBS7, RBR, 800 mV, without pre-emphasis
- PRBS7, RBR, 800 mV, 3.5 dB pre-emphasis
- PRBS7, RBR, 600 mV, 3.5 dB pre-emphasis
- PRBS7, RBR, 600 mV, 6 dB pre-emphasis
- PRBS7, RBR, 600 mV, without pre-emphasis
- PRBS7, RBR, 400 mV, without pre-emphasis
- PRBS7, RBR, 400 mV, 3.5 dB pre-emphasis
- PRBS7, RBR, 400 mV, 6 dB pre-emphasis
- PRBS7, RBR, 400 mV, 9.5 dB pre-emphasis

If the 1200 mV mode of operation is supported, there are two additional settings that will be required:

- PRBS7, HBR, 1200mV without pre-emphasis
- PRBS7, RBR, 1200mV without pre-emphasis

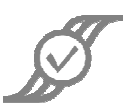

#### 2.2.2.1 One Data Lane

If the system has one data lane, the operator will see this dialog:

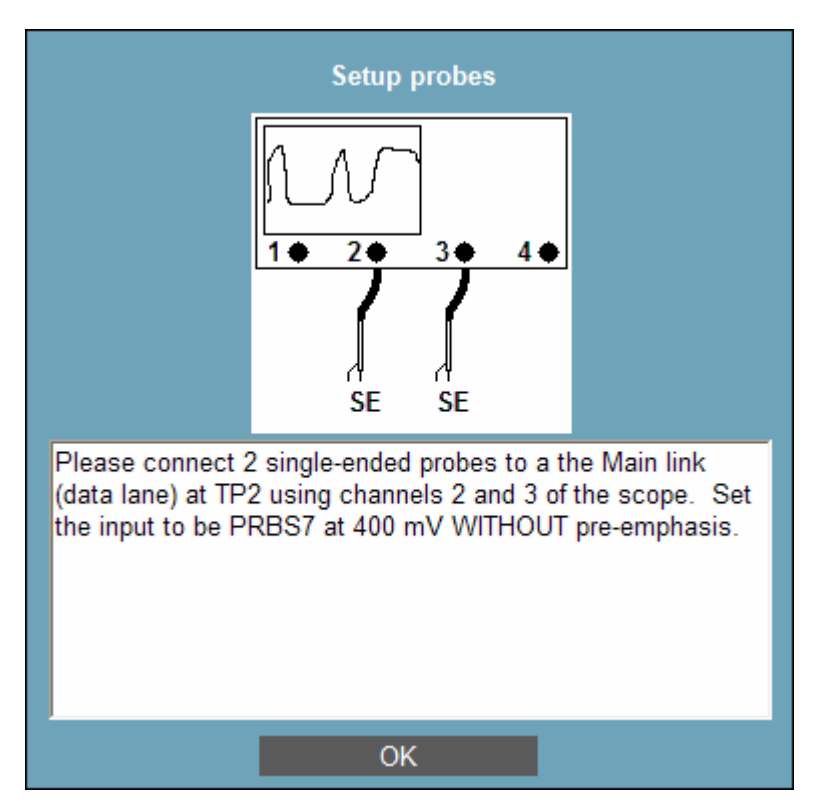

**Operator Action:** Attach two **single-ended** probes to Channels 2 and 3 of the scope. Probe **TP2** with the two probes. Set the input to be PRBS7 at 400 mV *without* pre-emphasis.

The operator will be prompted to change the settings as testing proceeds

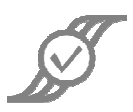

#### 2.2.2.2 Two Data Lanes

If the system has two data lanes, the operator will see this dialog:

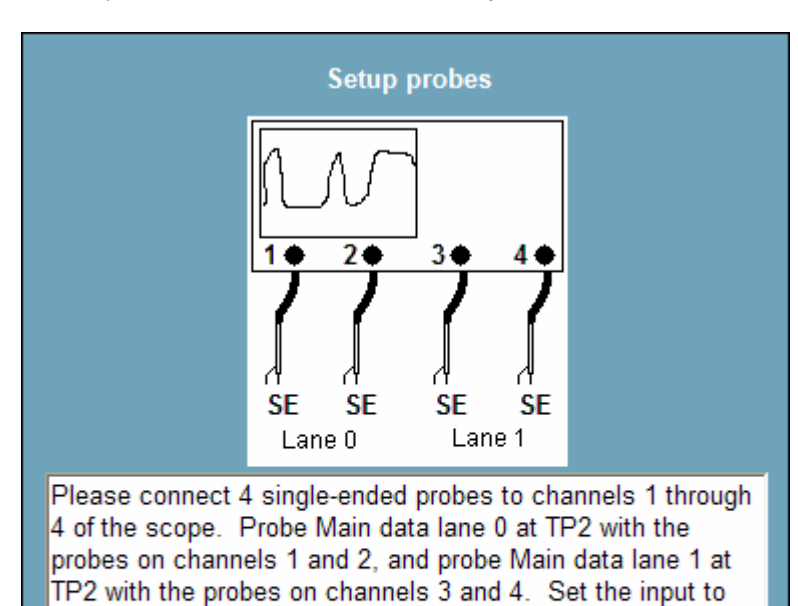

OK

be PRBS7 at 400 mV WITHOUT pre-emphasis.

**Operator Action:** Attach four **single-ended** probes to Channels 1 through 4 of the scope. Probe Main Data Lane 0 at **TP2** with the probes on Channels 1 and 2. Probe Main Data Lane 1 at **TP2** with the probes on Channels 3 and 4. Set the input to be PRBS7 at 400 mV without preemphasis.

The operator will be prompted to change the settings as testing proceeds

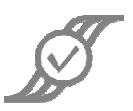

#### 2.2.2.3 Four Data Lanes

If the system has four data lanes, the operator will see this dialog:

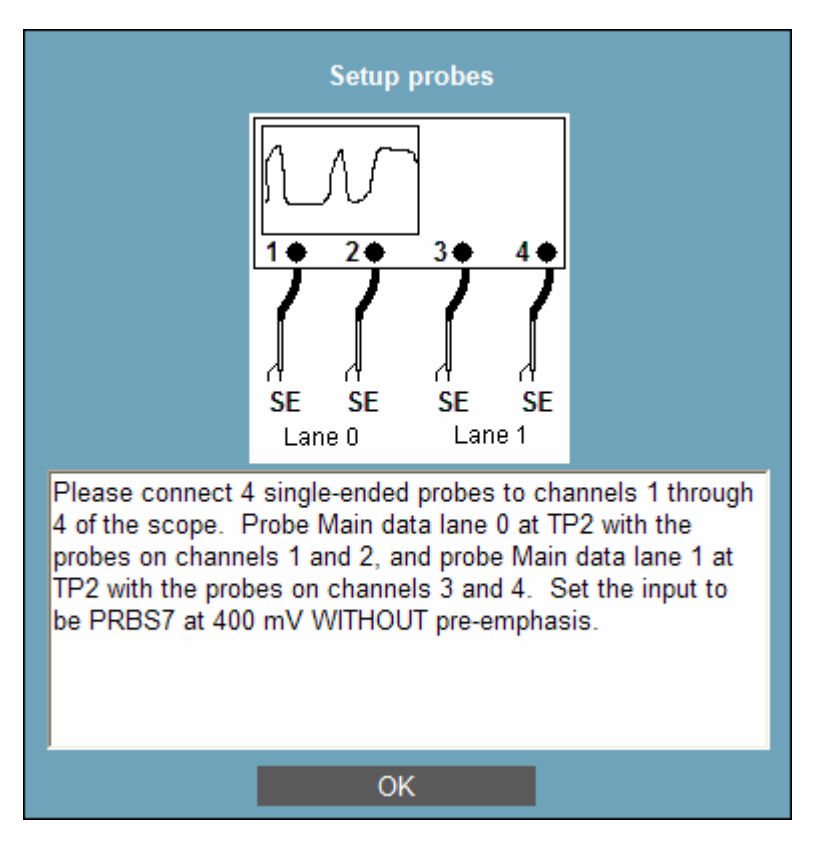

**Operator Action:** Attach four **single-ended** probes to Channels 1 through 4 of the scope. Probe Main Data Lane 0 at **TP2** with the probes on Channels 1 and 2. Probe Main Data Lane 1 at **TP2** with the probes on Channels 3 and 4. Set the input to be PRBS7 at 400 mV without pre-emphasis

The operator will be prompted to change the settings as testing proceeds

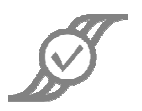

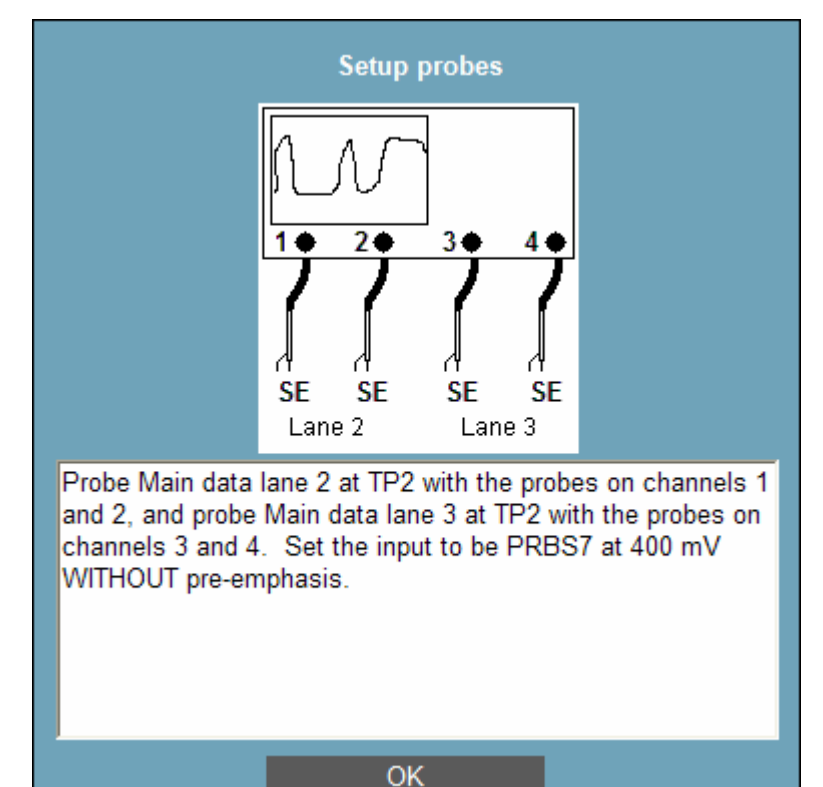

After the tests on lanes 0 and 1 are completed, the operator will see this dialog:

Operator Action: Probe Data Lane 2 at TP2 with the probes on channels 1 and 2, and probe Data Lane 3 at TP2 with the probes on channels 3 and 4.

The operator will be prompted to change the settings as testing proceeds

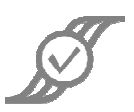

# Intra-Pair Skew and Rise/Fall Do you want to perform the tests on Intra-Pair Skew and Risetime/Falltime as specified in Table 3-10 of the specification? Yes No Exit TestScript

2.2.3 Intra-Pair Skew and Rise/Fall – TP2

**Operator Action:** Click on **Yes** to perform Intra-Pair Skew and Rise/Fall tests on the TX. Click on **No** to skip these tests, and proceed to **Section 2.2.4 SSC**.

#### 2.2.3.1 One Data Lane

If the system has one data lane, the operator will see this dialog:

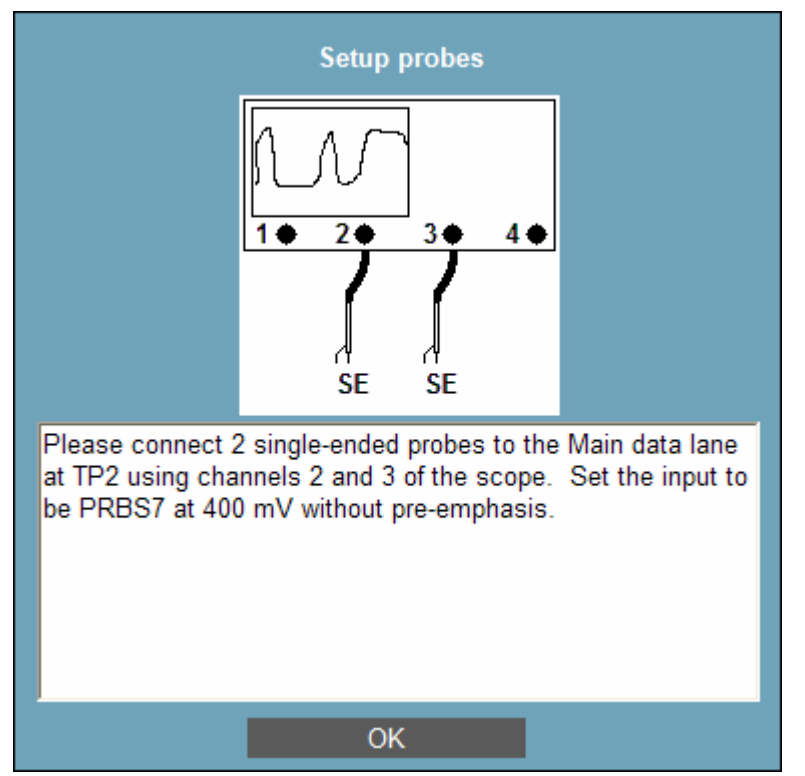

**Operator Action:** Connect two **single-ended** probes to Channels 2 and 3 of the scope. Probe the **Data Lane** at **TP2** with the two probes. Set the input to be PRBS7, 400 mV, without preemphasis.

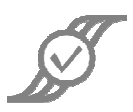

#### 2.2.3.2 Two Data Lanes

If the system has two data lanes, the operator will see this dialog:

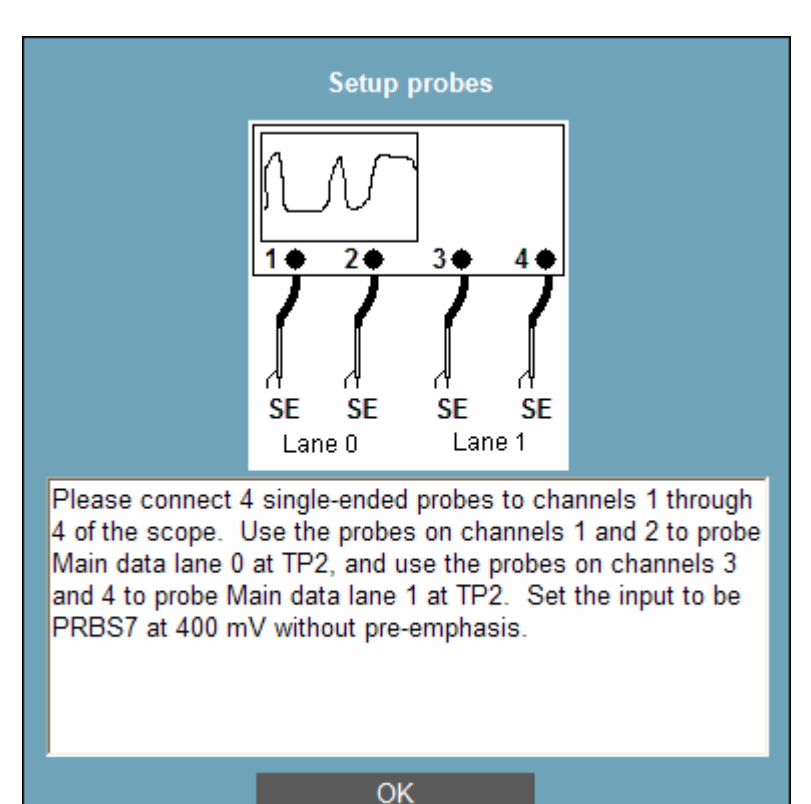

**Operator Action:** Attach four **single-ended** probes to Channels 1 through 4 of the scope. Probe **Data Lane 0** at **TP2** with the probes on Channels 1 and 2. Probe **Data Lane 1** at **TP2** with the probes on Channels 3 and 4. Set the input to be PRBS7 at 400 mV without preemphasis.

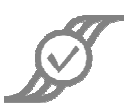

#### 2.2.3.3 Four Data Lanes

If the system has two data lanes, the operator will see this dialog:

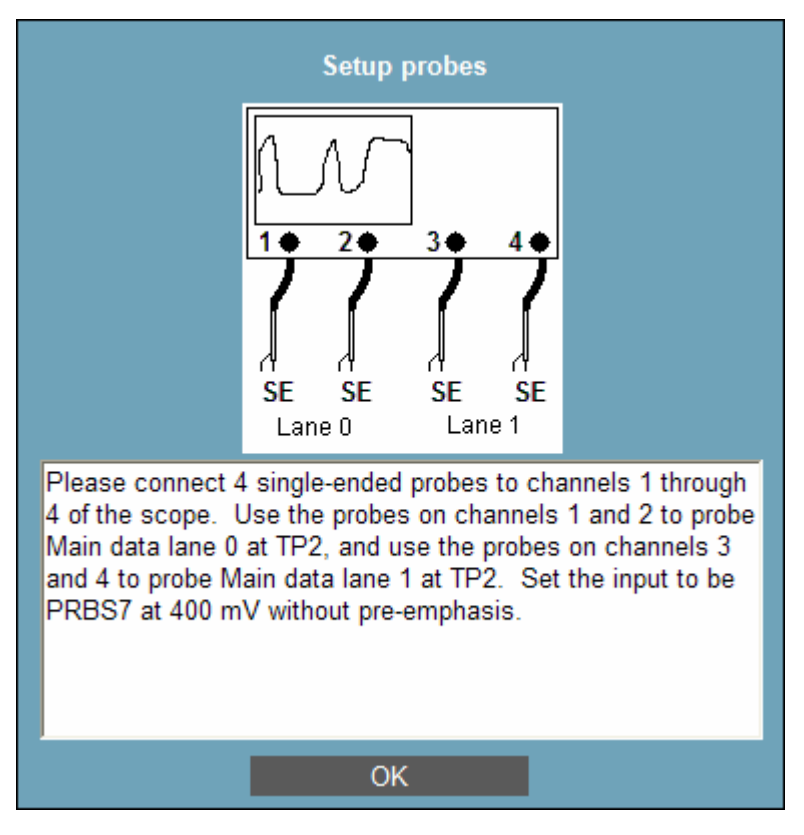

**Operator Action:** Attach four **single-ended** probes to Channels 1 through 4 of the scope. Probe **Data Lane 0** at **TP2** with the probes on Channels 1 and 2. Probe **Data Lane 1** at **TP2** with the probes on Channels 3 and 4. Set the input to be PRBS7 at 400 mV without preemphasis.

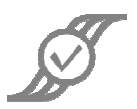

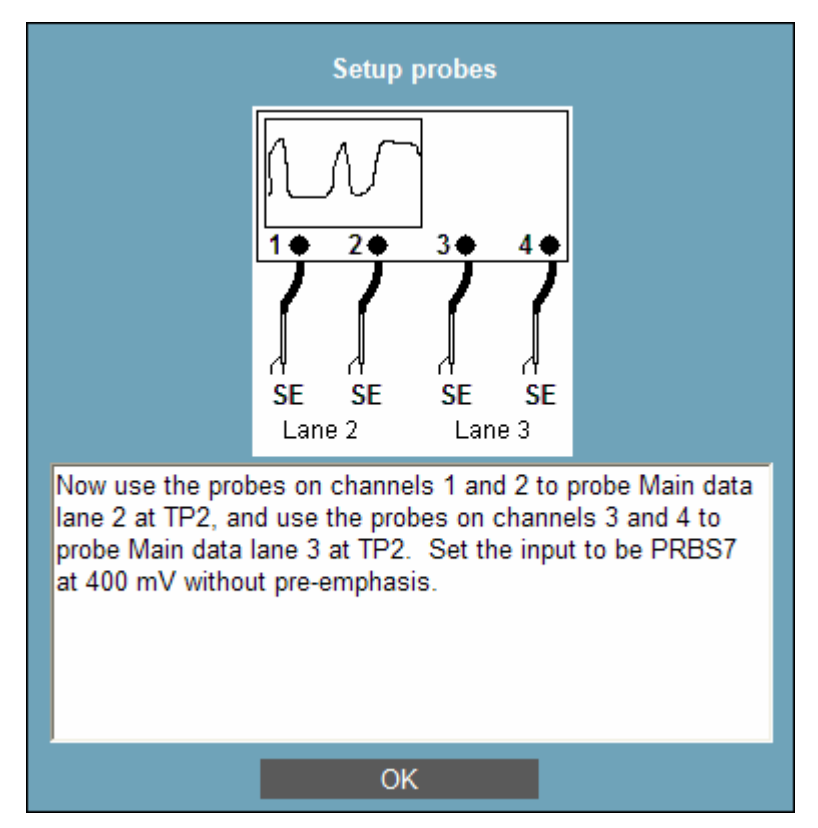

After the tests on Data Lanes 0 and 1 are finished, the operator will see this dialog:

**Operator Action:** Move the probes on channels 1 and 2 to **Data Lane 2** at **TP2**, and move the probes on Channels 3 and 4 to **Data Lane 3** at **TP2**.

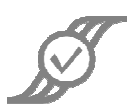

### 2.2.4 SSC – TP2

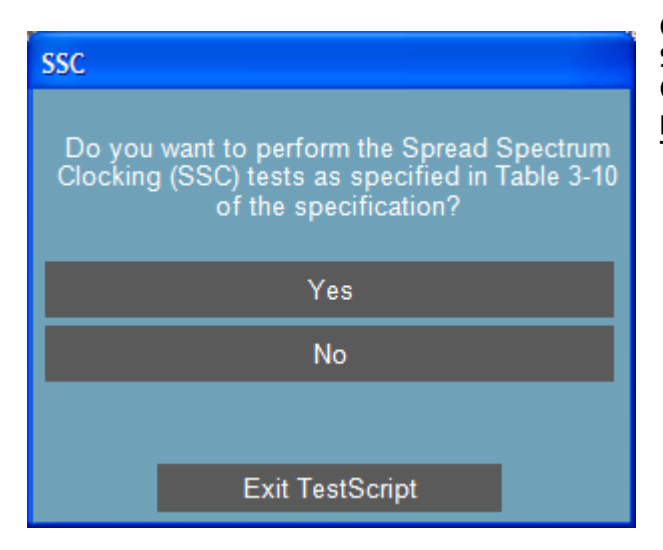

**Operator Action:** Click on **Yes** to perform Spread Spectrum Clocking tests on the TX. Click on **No** to skip these tests, and proceed to **Section 2.2.5 Non-ISI and Total Jitter**.

#### 2.2.4.1 One Data Lane

If the system has one data lane, the operator will see this dialog:

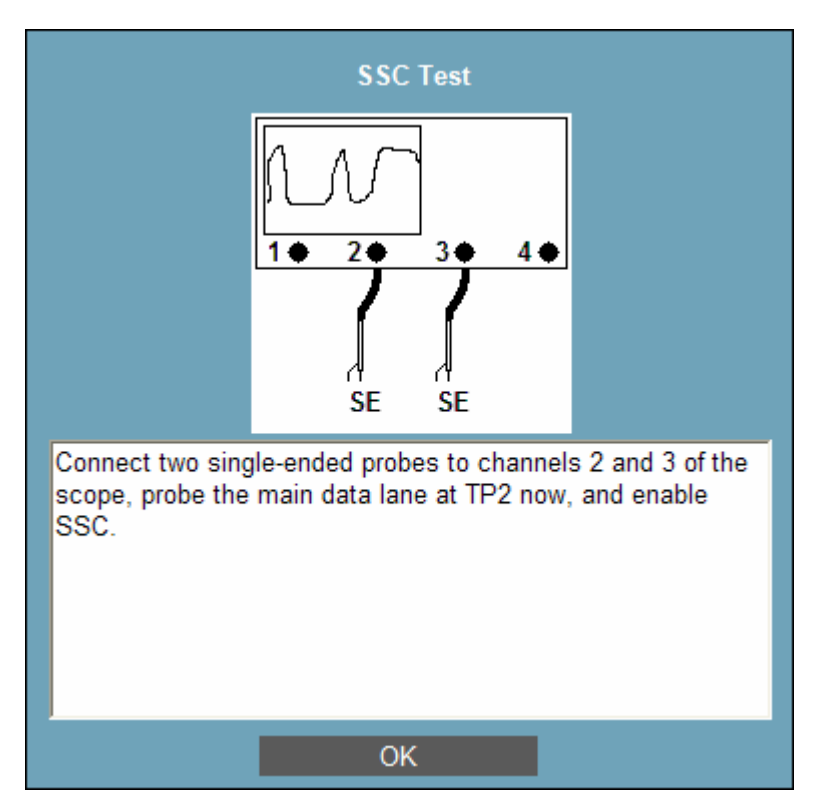

Operator Action: Connect two single-ended probes to Channels 2 and 3 of the scope. Probe the Data Lane at TP2 with the two probes. Enable Spread Spectrum Clocking.

The operator will be prompted to set the data rate to RBR and HBR at the 400 mV mode of operation. The pattern being transmitted should be PRBS7.

© 2010 Amherst Systems Associates, Inc.

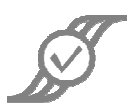

#### 2.2.4.2 Two Data Lanes

If the system has two data lanes, the operator will see this dialog:

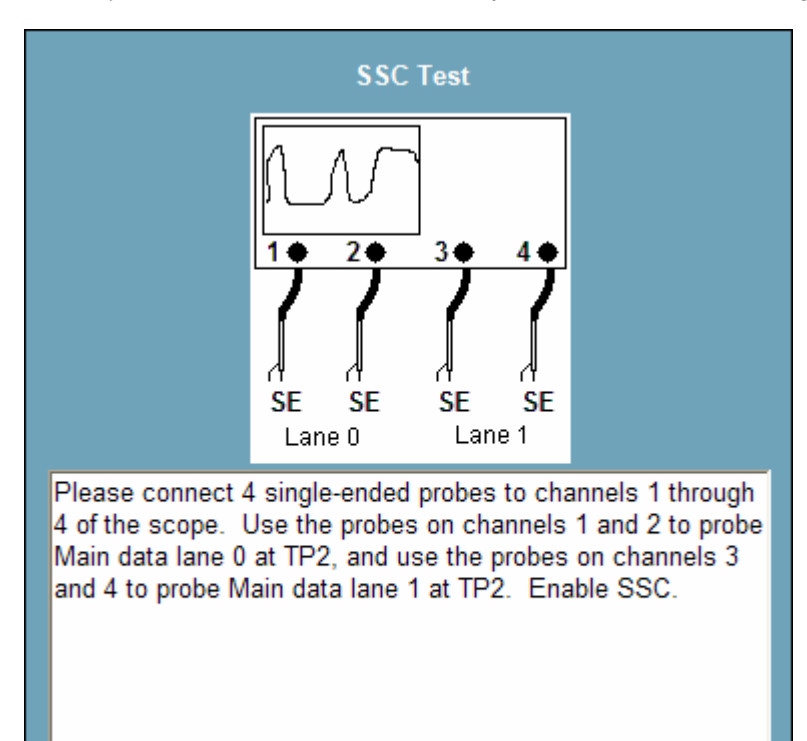

OK

Operator Action: Attach four single-ended probes to Channels 1 through 4 of the scope. Probe Data Lane 0 at TP2 with the probes on Channels 1 and 2. Probe Data Lane 1 at TP2 with the probes on Channels 3 and 4. Enable SSC.

The operator will be prompted to set the data rate to RBR and HBR at the 400 mV mode of operation. The pattern being transmitted should be PRBS7.

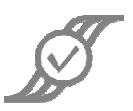

#### 2.2.4.3 Four Data Lanes

If the system has four data lanes, the operator will see this dialog:

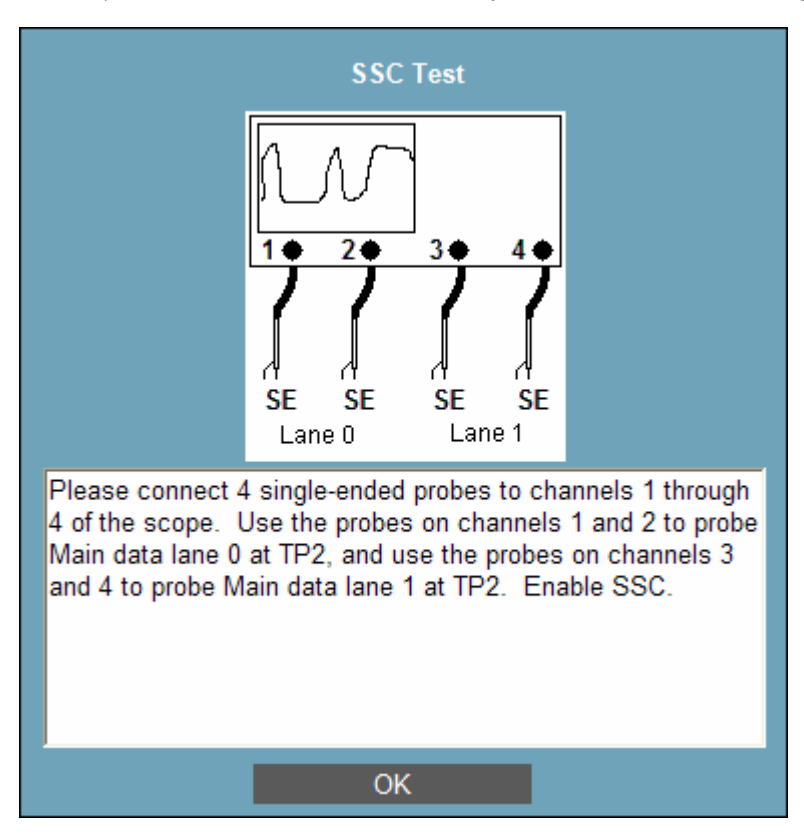

**Operator Action:** Attach four single-ended probes to Channels 1 through 4 of the scope. Probe Data Lane 0 at TP2 with the probes on Channels 1 and 2. Probe Data Lane 1 at TP2 with the probes on Channels 3 and 4. Enable SSC.

The operator will be prompted to set the data rate to RBR and HBR at the 400 mV mode of operation. The pattern being transmitted should be PRBS7.

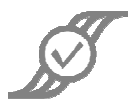

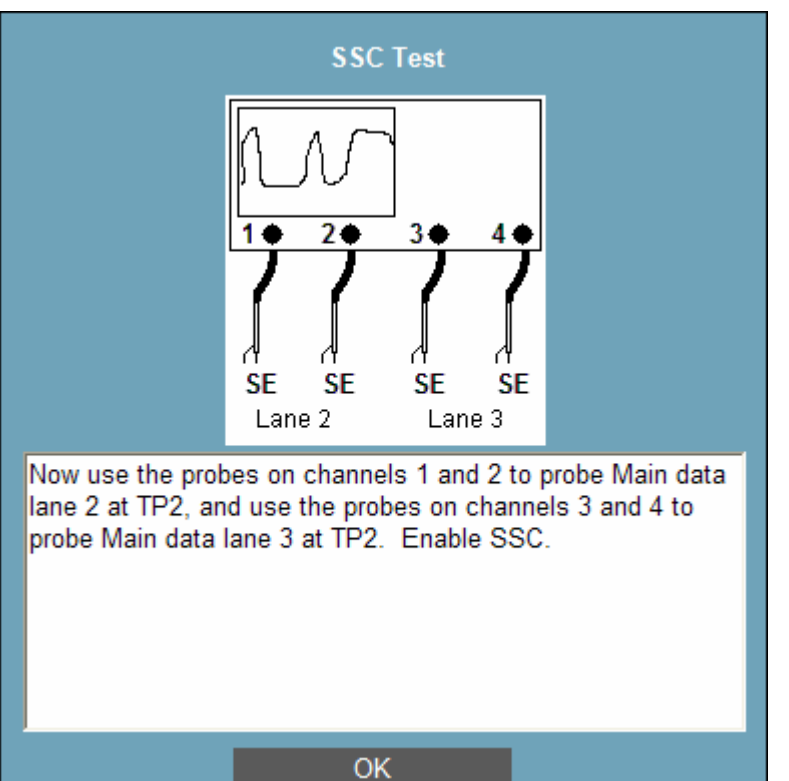

After testing of Data Lanes 0 and 1 has completed, the operator will see this dialog:

**Operator Action:** Attach four **single-ended** probes to Channels 1 through 4 of the scope. Probe **Data Lane 2** at **TP2** with the probes on Channels 1 and 2. Probe **Data Lane 3** at **TP2** with the probes on Channels 3 and 4. Enable SSC.

The operator will be prompted to set the data rate to RBR and HBR at the 400 mV mode of operation. The pattern being transmitted should be PRBS7.

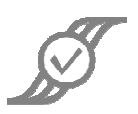

## 2.2.5 Non-ISI and Total Jitter – TP2

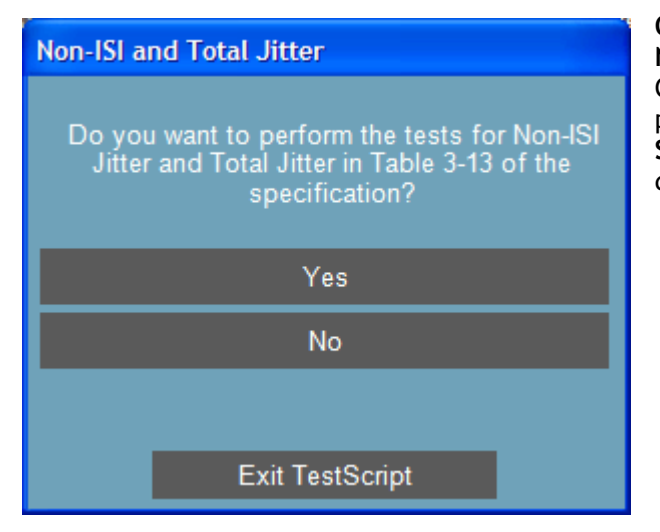

**Operator Action:** Click on **Yes** to perform **Non-ISI and Total Jitter** tests on the TX. Click on **No** to skip these tests, and proceed to either **Section 2.2.6 Inter-pair Skew** (if the system has more than one data lane), or **Section 2.2.7 Test Sink/RX**.

For all numbers of Data Lanes, the tests will be made at the following settings:

- PRBS7, HBR, at 400 mV without pre-emphasis
- PRBS7, HBR, at 600 mV without pre-emphasis
- PRBS7, HBR, at 800 mV without pre-emphasis
- PRBS7, RBR, at 800 mV without pre-emphasis
- PRBS7, RBR, at 600 mV without pre-emphasis
- PRBS7, RBR, at 400 mV without pre-emphasis

If the 1200 mV mode is supported, these settings will also be used:

- PRBS7, HBR, at 1200 mV without pre-emphasis (if supported)
- PRBS7, RBR, at 1200 mV without pre-emphasis (if supported)

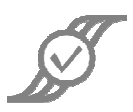

#### 2.2.5.1 One Data Lane

If the system has one data lane, the operator will see this dialog:

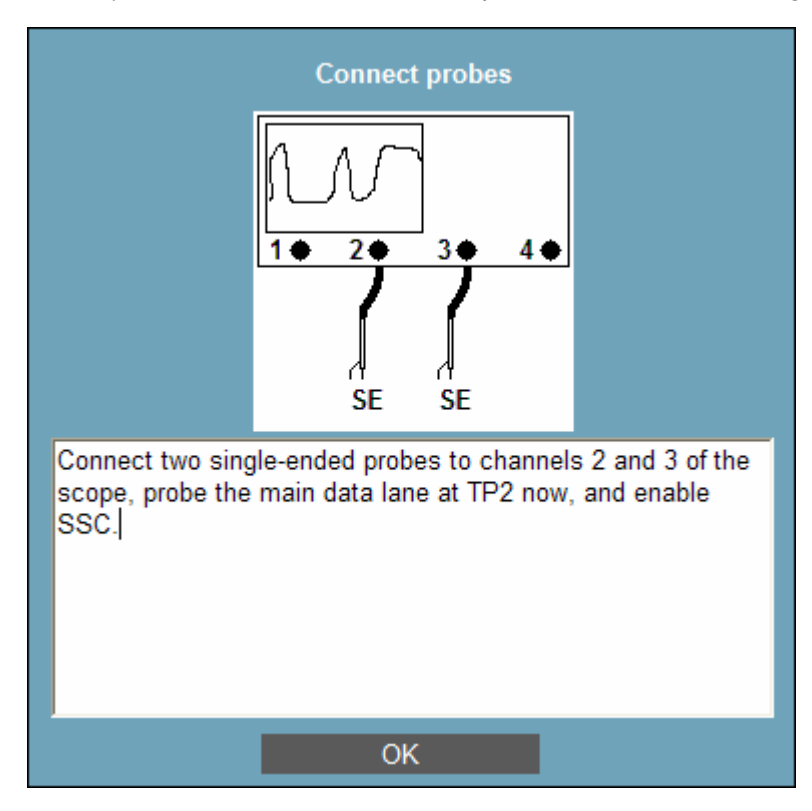

Operator Action: Connect two single-ended probes to Channels 2 and 3 of the scope. Probe the Data Lane at TP2 with the two probes. Enable Spread Spectrum Clocking.

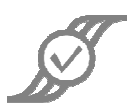

#### 2.2.5.2 Two Data Lanes

If the system has two data lanes, the operator will see this dialog:

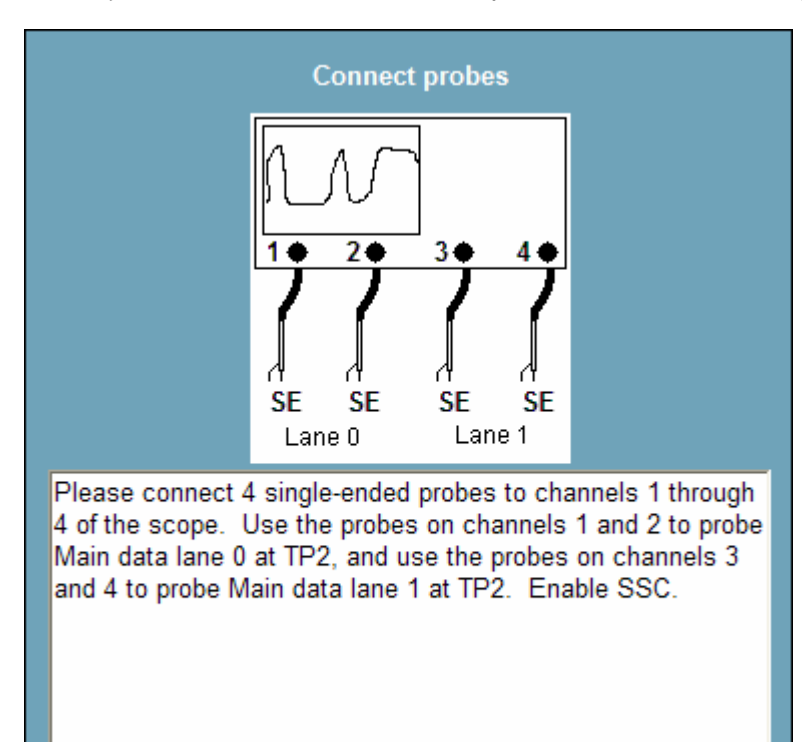

OK

Operator Action: Connect 4 single-ended probes to Channels 1 through 4 of the scope. Probe Data Lane 0 at TP2 with the probes on Channels 1 and 2, and probe Data Lane 1 at TP2 with the probes on Channels 3 and 4. Make sure SSC is enabled.

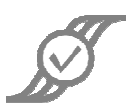

#### 2.2.5.3 Four Data Lanes

If the system has four data lanes, the operator will see this dialog:

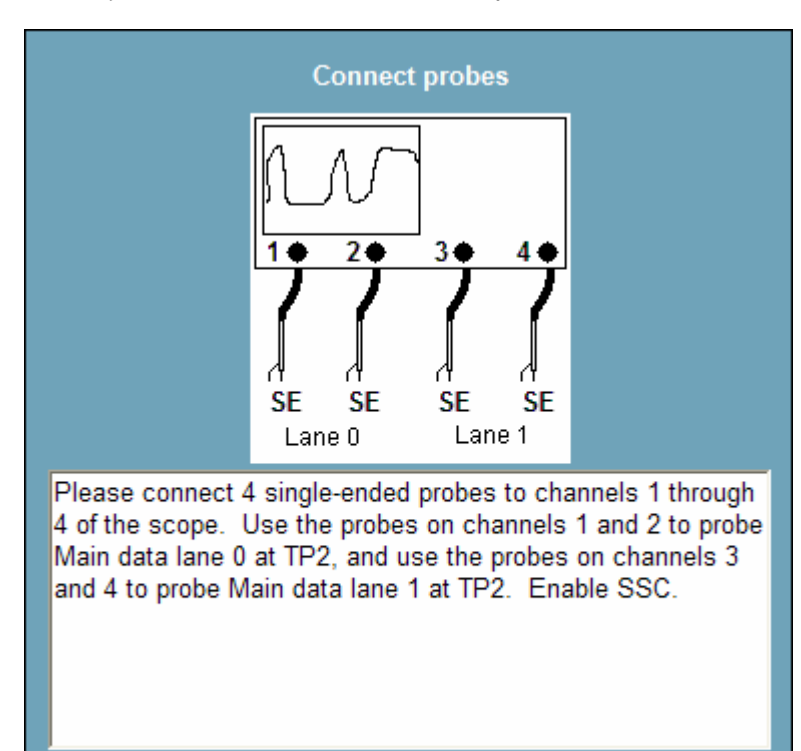

OK

Operator Action: Connect 4 single-ended probes to Channels 1 through 4 of the scope. Probe Data Lane 0 at TP2 with the probes on Channels 1 and 2, and probe Data Lane 1 at TP2 with the probes on Channels 3 and 4. Make sure SSC is enabled.

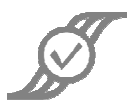

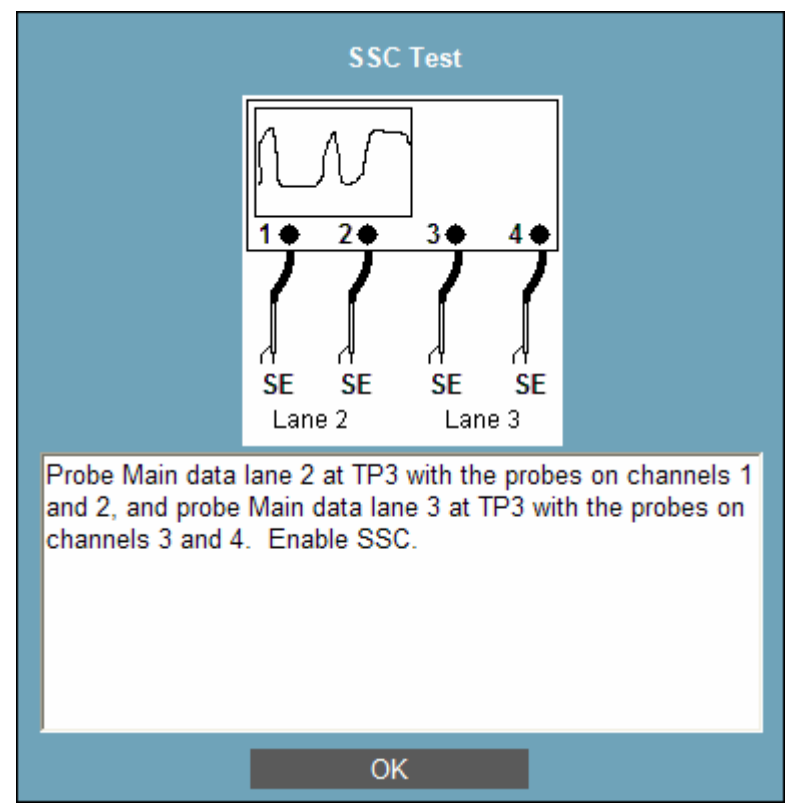

After testing is complete on Data Lanes 0 and 1, the operator will see this dialog:

**Operator Action:** Probe **Data Lane 2** at **TP2** with the probes on Channels 1 and 2, and probe **Data Lane 3** at **TP2** with the probes on Channels 3 and 4.

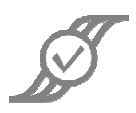

## 2.2.6 Inter-Pair Skew – TP2

If the system has more than one data lane, inter-pair skew will be the next available test.

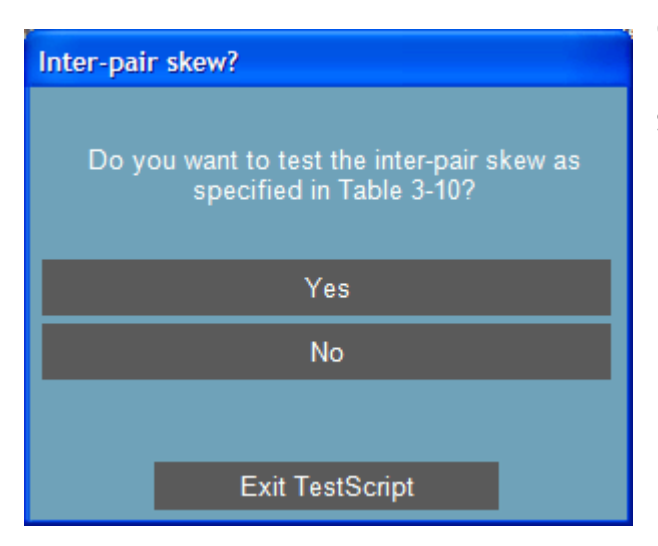

**Operator Action:** Click on **Yes** to perform **Inter-pair Skew** tests on the TX. Click on **No** to skip these tests, and proceed to **Section 2.3 Test Sink/RX**.

#### 2.2.6.1 Two Data Lanes

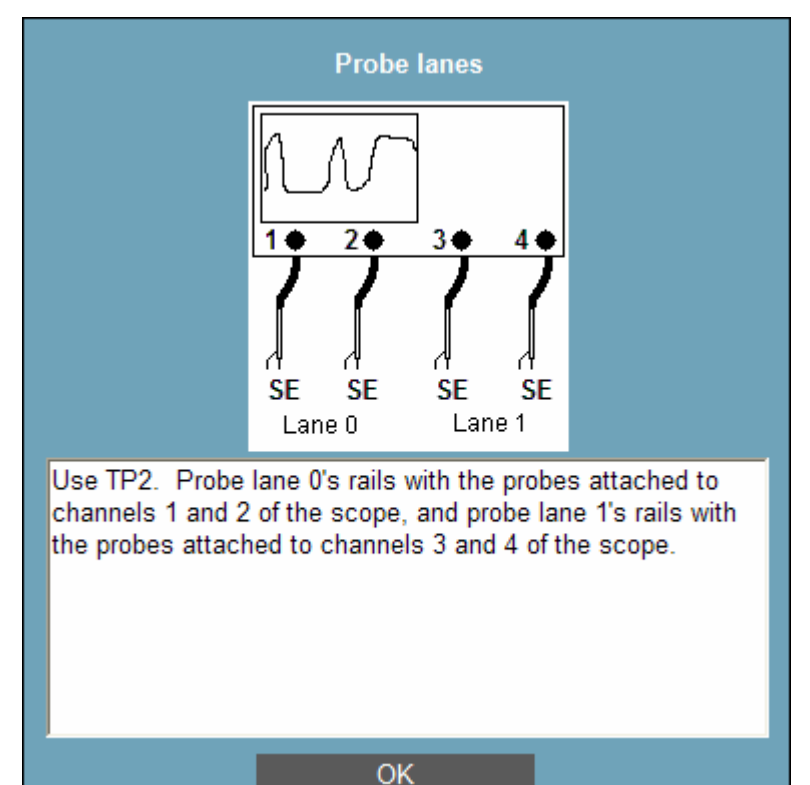

If the system has two data lanes, the operator will be prompted to set the input appropriately, then will see this dialog:

Operator Action: Connect 4 single-ended probes to Channels 1 through 4 of the scope. Probe Data Lane 0 at TP2 with the probes on Channels 1 and 2, and probe Data Lane 1 at TP2 with the probes on Channels 3 and 4.

© 2010 Amherst Systems Associates, Inc.

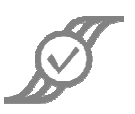

#### 2.2.6.2 Four Data Lanes

If the system has four data lanes, the operator will be prompted to set the input appropriately,

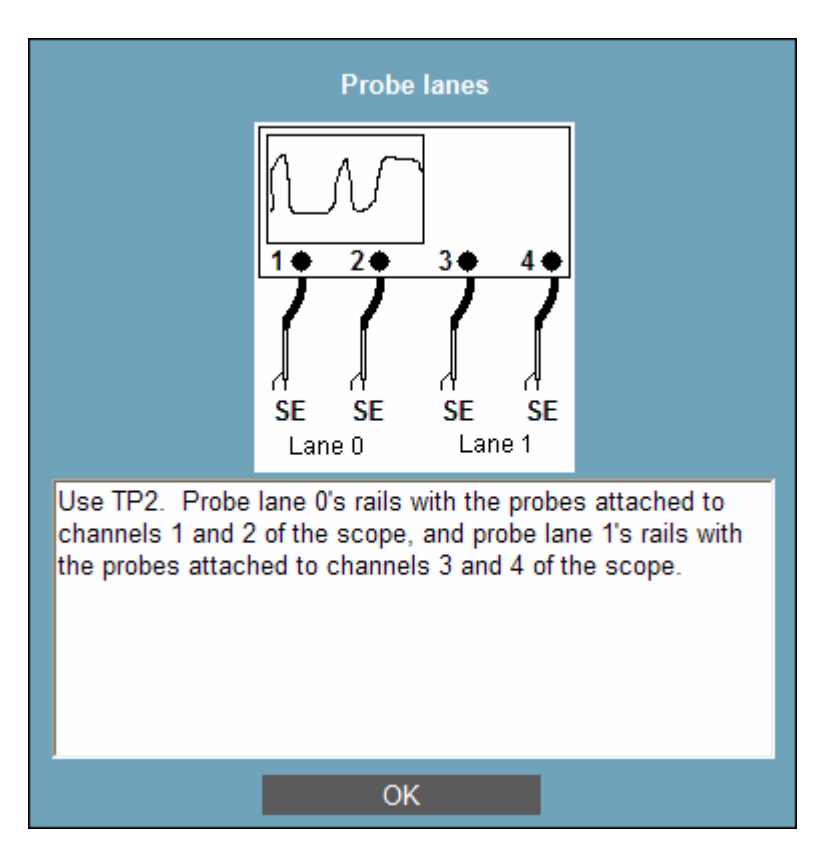

then will see this dialog:

Operator Action: Connect 4 single-ended probes to Channels 1 through 4 of the scope. Probe Data Lane 0 at TP2 with the probes on Channels 1 and 2, and probe Data Lane 1 at TP2 with the probes on Channels 3 and 4.

There are six possible pairs of data lanes. The operator will be prompted to move probes to different data lanes. Only one pair will be moved at a time. The operator should pay careful attention when being prompted to move probes, as different probes may be moved at each prompt. For brevity, the remaining 5 dialogs of this section are not shown.

The order of probing (Ch1/2 of the scope, Ch3/4 of the scope) is: (0, 1), (0, 2), (0, 3), (1, 3), (2, 3), (1, 3).

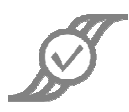

## 2.3 Test Sink/RX

This dialog will appear:

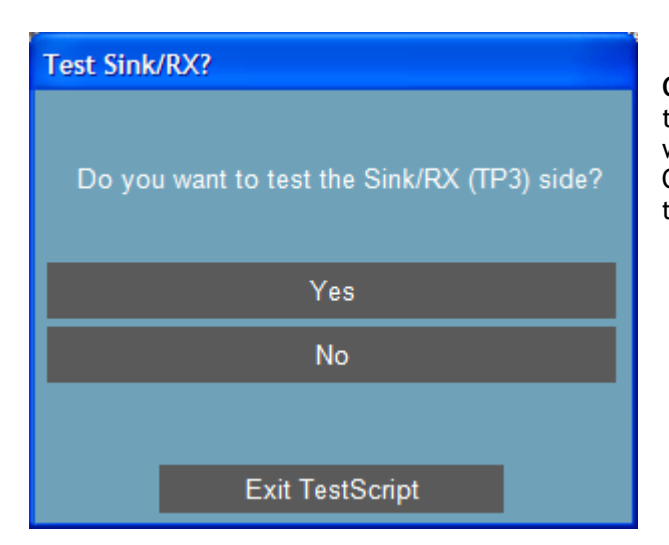

**Operator Action:** Click **Yes** to perform the test, or **No** to skip the test. This document will assume that the operator clicks **Yes**. Otherwise, testing is complete, and the test results summary dialog will appear.

## 2.3.1 Main Link Voltages – TP3

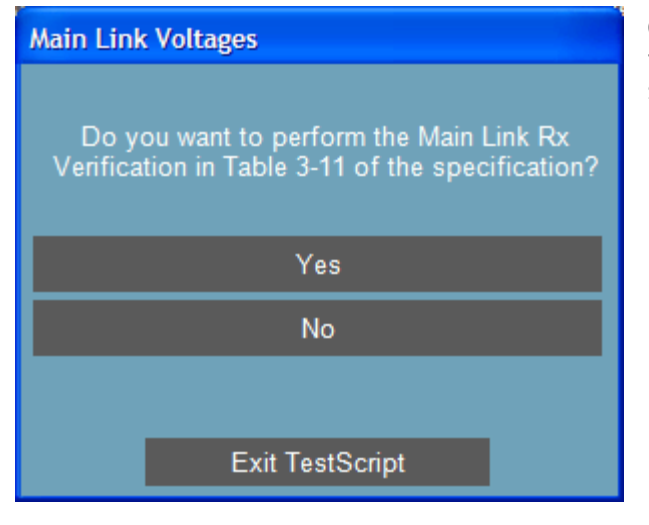

**Operator Action:** Click on **Yes** to perform the Main Link Voltages test Click on **No** to skip these tests, and proceed to **Section 2.3.2 Intra-Pair Skew**.

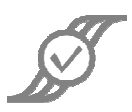

#### 2.3.1.1 One Data Lane

The operator will see this dialog:

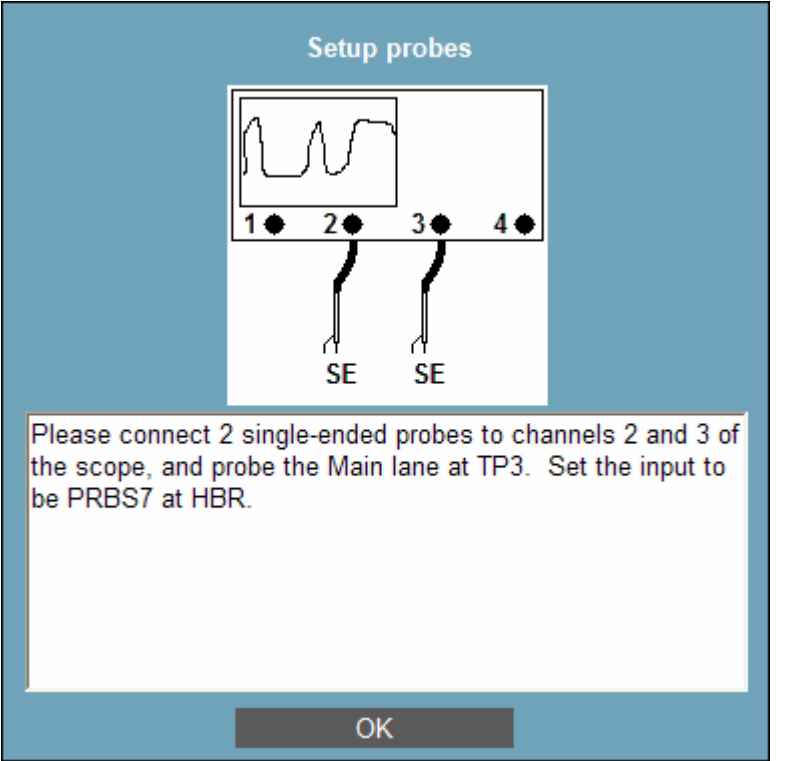

**Operator Action:** Connect two **single-ended** probes to Channels 2 and 3 of the scope. Probe the Main Lane at TP3 with the two probes

Testing till be performed at HBR, then the operator will be prompted to switch to RBR.

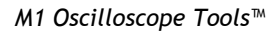

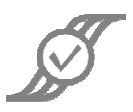

#### 2.3.1.2 Two Data Lanes

The operator will see this dialog:

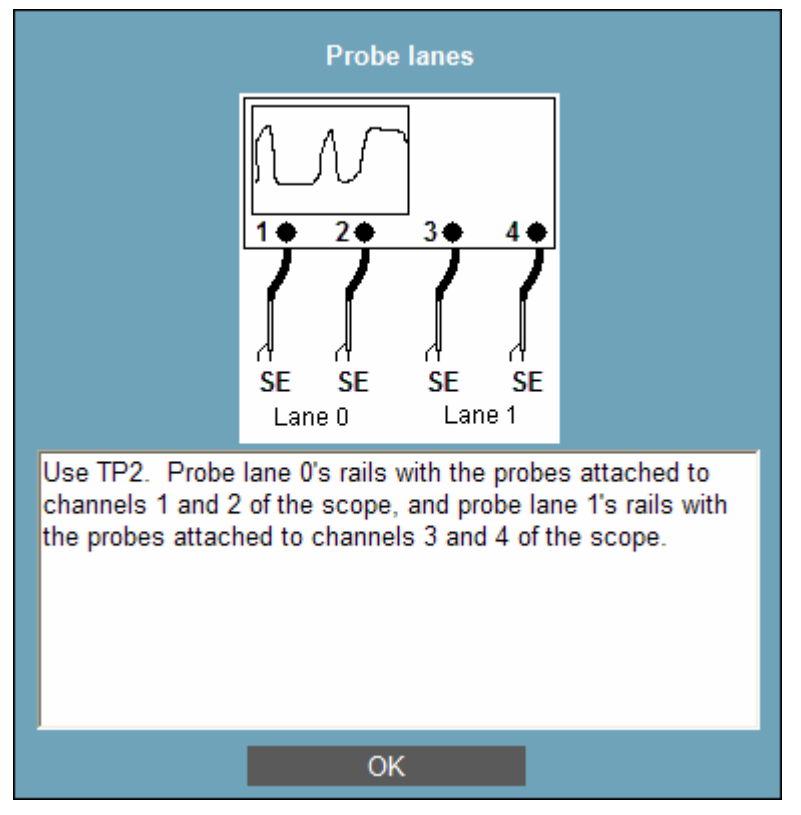

Operator Action: Connect 4 single-ended probes to Channels 1 through 4 of the scope. Probe Data Lane 0 at TP3 with the probes on Channels 1 and 2, and probe Data Lane 1 at TP3 with the probes on Channels 3 and 4.

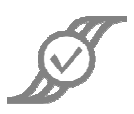

#### 2.3.1.3 Four Data Lanes

The operator will see this dialog:

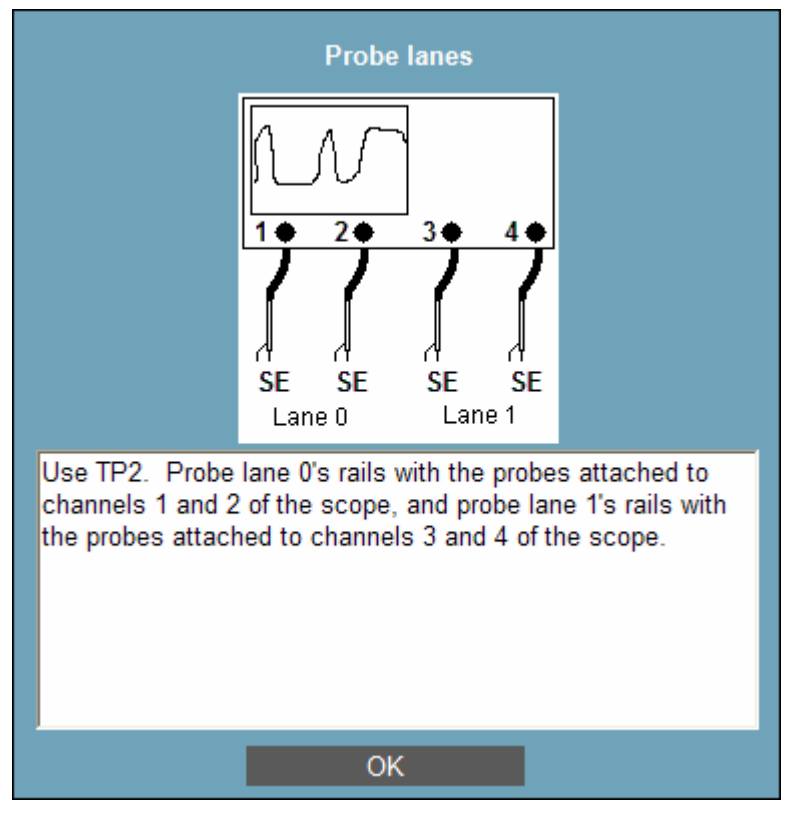

Operator Action: Connect 4 single-ended probes to Channels 1 through 4 of the scope. Probe Data Lane 0 at TP3 with the probes on Channels 1 and 2, and probe Data Lane 1 at TP3 with the probes on Channels 3 and 4.

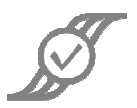

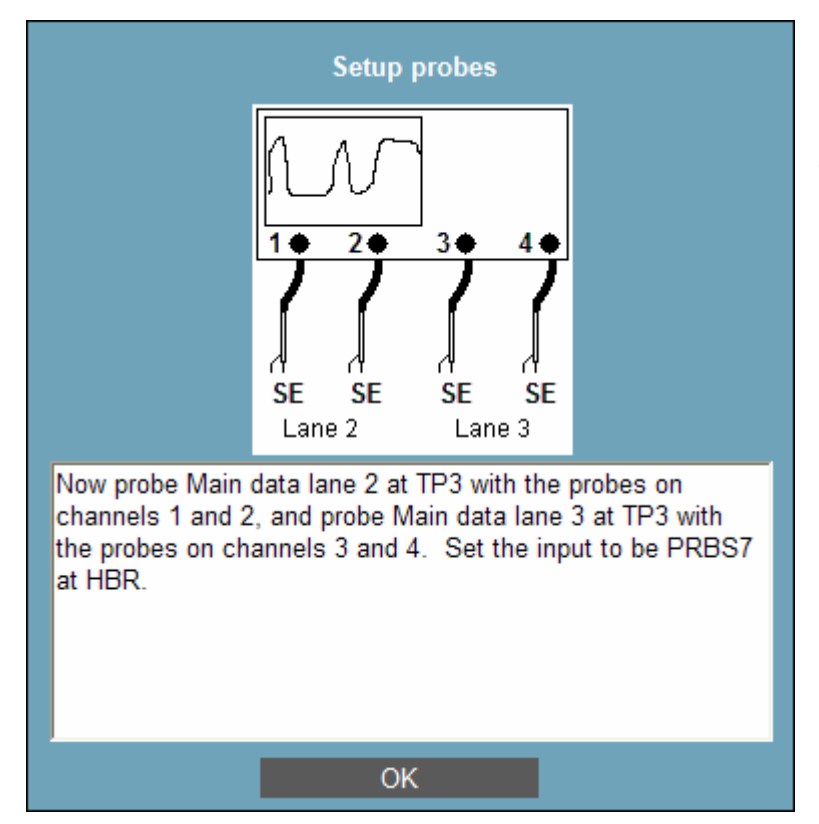

After testing is complete on Data Lanes 0 and 1, the operator will see this dialog:

**Operator Action:** Move the probes on Channels 1 and 2 to **Data Lane 2** at **TP3**, and move the probes on Channels 3 and 4 to **Data Lane 3** at **TP3**.

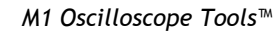

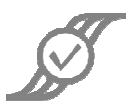

## 2.3.2 Intra-Pair Skew – TP3

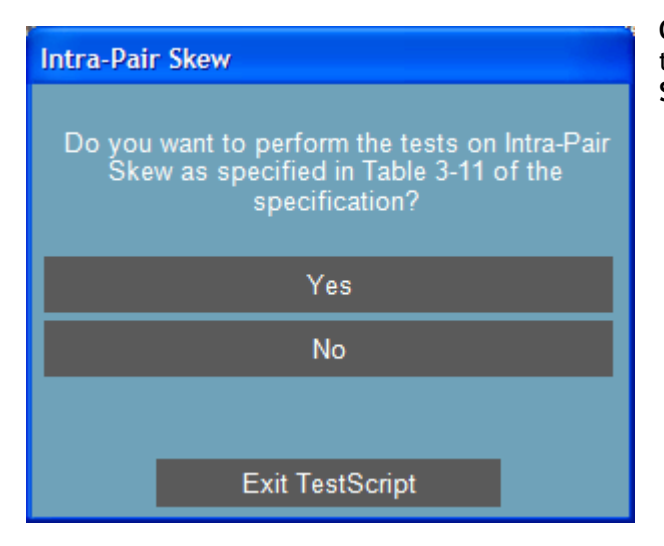

Operator Action: Click Yes to perform the test, or No to proceed to Section 2.3.3 SSC.

#### 2.3.2.1 One Data Lane

The operator will see this dialog:

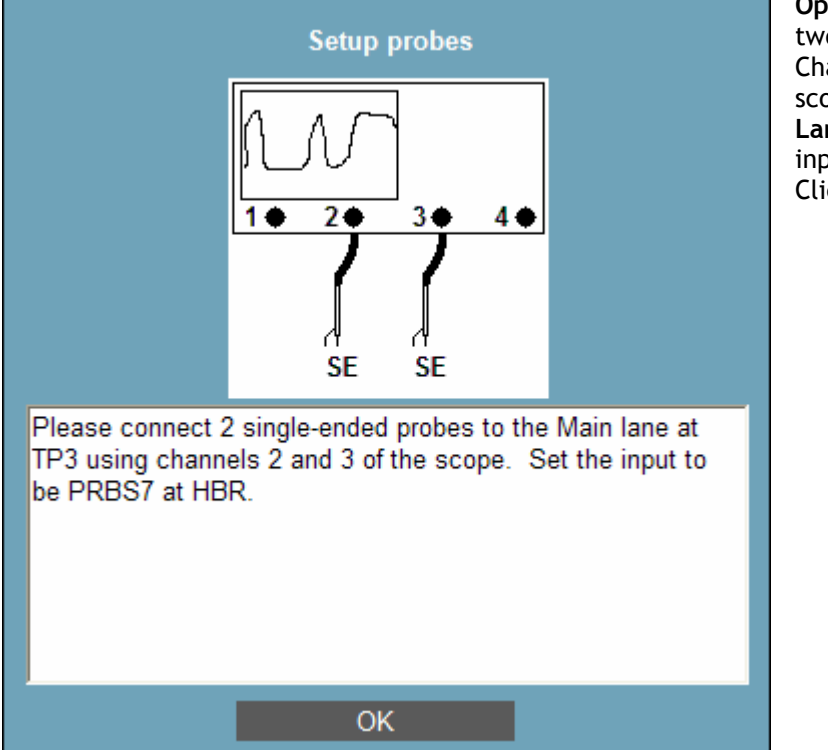

**Operator Action:** Connect two **single-ended** probes to Channels 2 and 3 of the scope, and probe the **Data Lane** at **TP3** with it. Set the input to be PRBS7 at HBR. Click on **OK**.

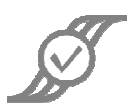

#### 2.3.2.2 Two Data Lanes

The operator will see this dialog:

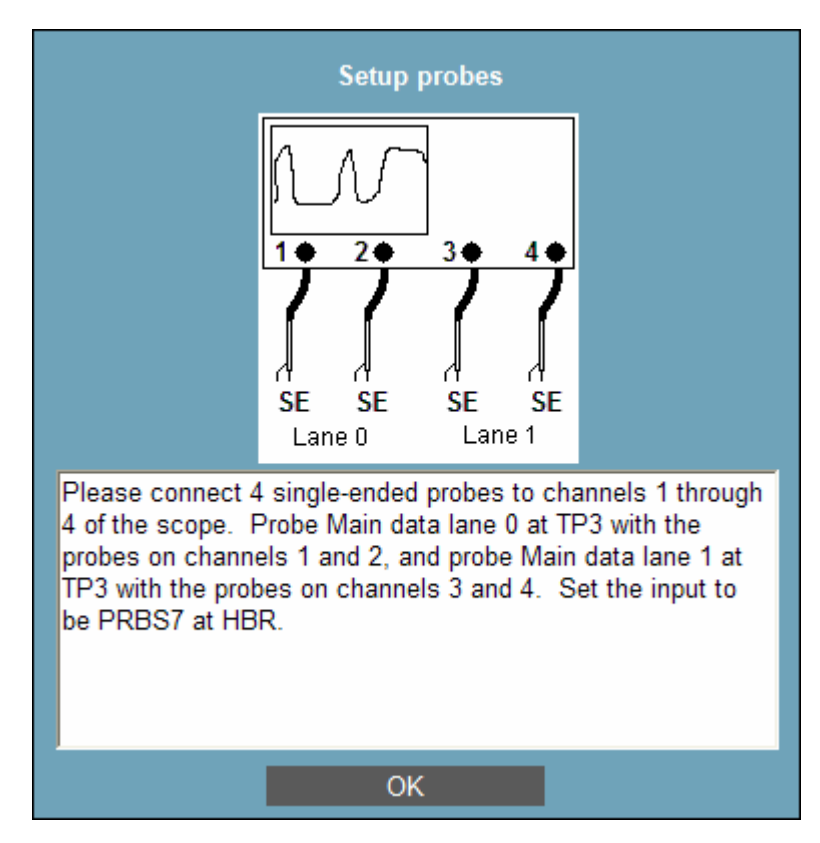

Operator Action: Connect 4 single-ended probes to Channels 1 through 4 of the scope. Probe Data Lane 0 at TP3 with the probes on Channels 1 and 2, and probe Data Lane 1 at TP3 with the probes on Channels 3 and 4.

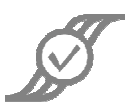

#### 2.3.2.3 Four Data Lanes

The operator will see this dialog:

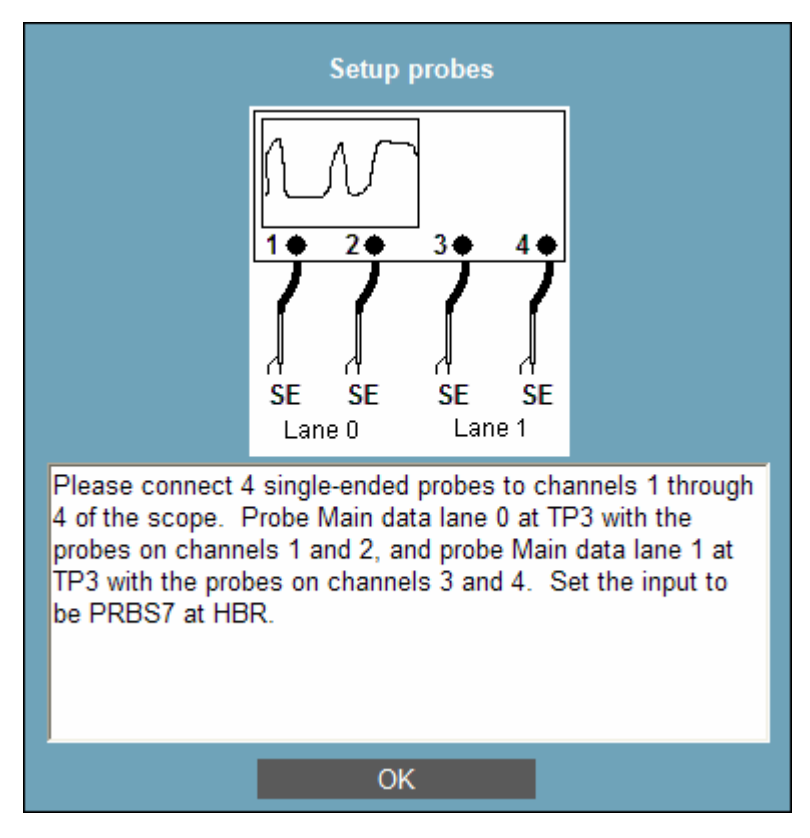

Operator Action: Connect 4 single-ended probes to Channels 1 through 4 of the scope. Probe Data Lane 0 at TP3 with the probes on Channels 1 and 2, and probe Data Lane 1 at TP3 with the probes on Channels 3 and 4.

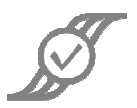

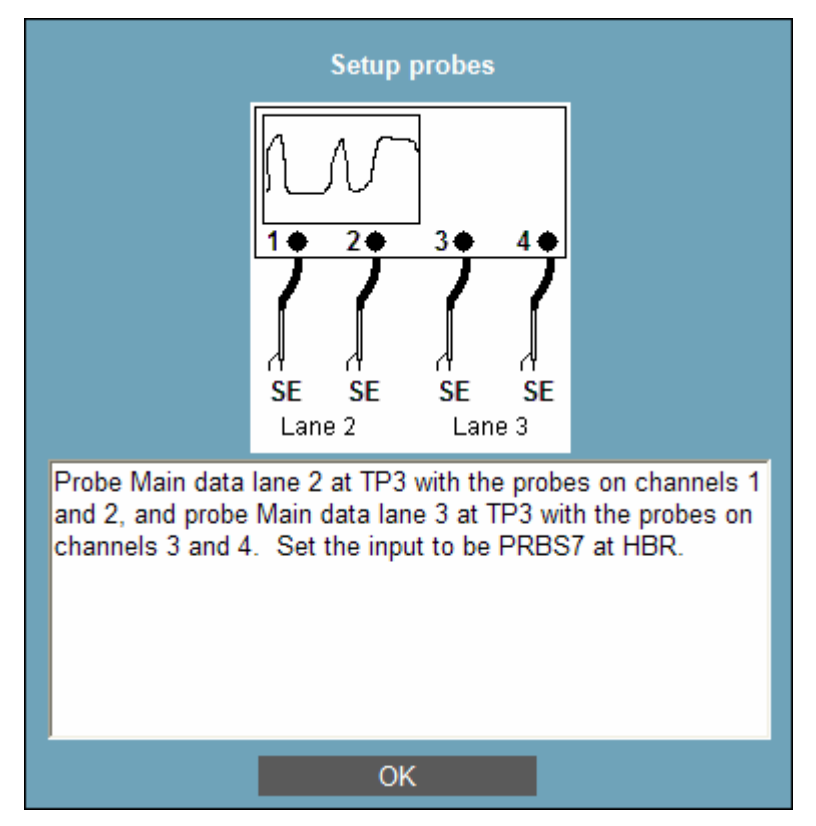

After testing is complete on Data Lanes 0 and 1, the operator will see this dialog:

**Operator Action:** Move the probes on Channels 1 and 2 to **Data Lane 2** at **TP3**, and move the probes on Channels 3 and 4 to **Data Lane 3** at **TP3**.

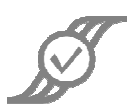

## 2.3.3 SSC – TP3

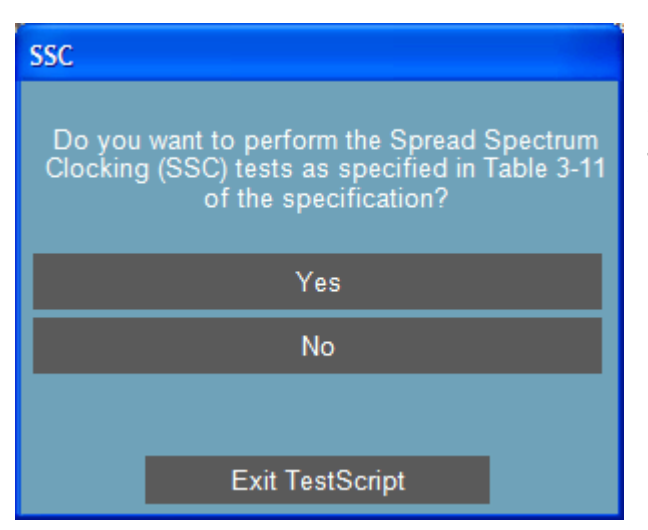

**Operator Action:** Click **Yes** to perform the test, or **No** to proceed to **Section 2.3.4 Non-ISI and Total Jitter.** This document will assume that the operator clicks **Yes**.

The operator will be prompted to change the input to RBR and HBR as required.

#### 2.3.3.1 One Data Lane

The operator will see this dialog:

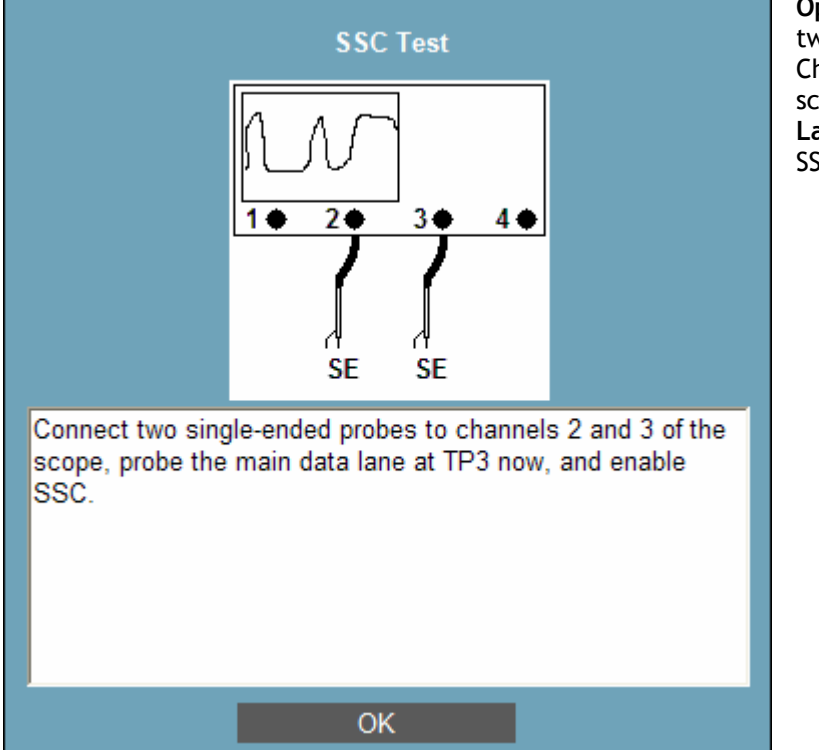

**Operator Action:** Connect two **single-ended** probes to Channels 2 and 3 of the scope, and probe the **Data Lane** at **TP3** with it. Enable SSC. Click on **OK**.

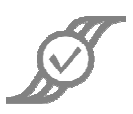

#### 2.3.3.2 Two Data Lanes

The operator will see this dialog:

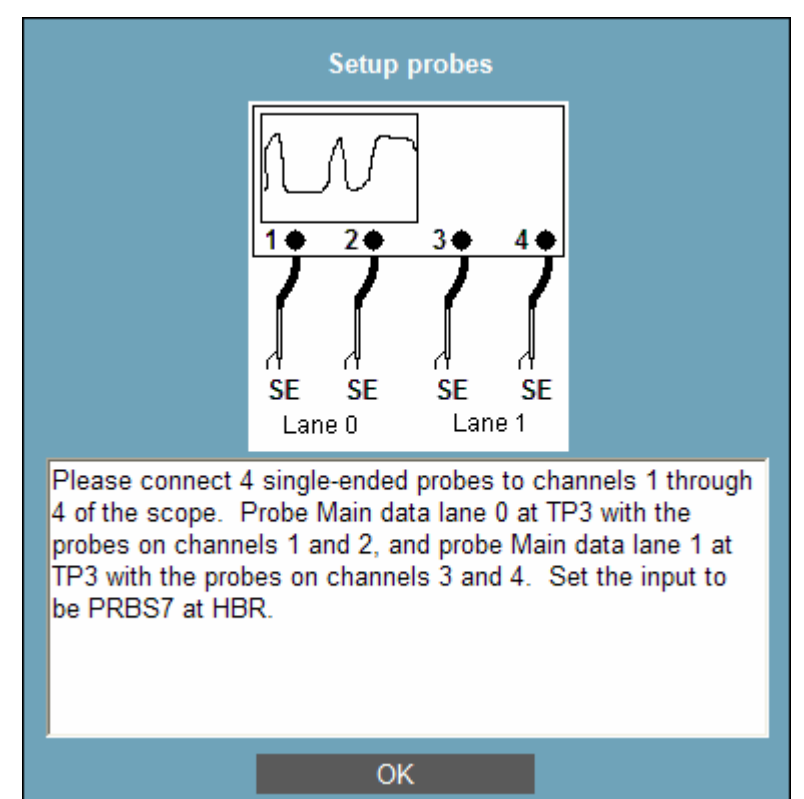

Operator Action: Connect 4 single-ended probes to Channels 1 through 4 of the scope. Probe Data Lane 0 at TP3 with the probes on Channels 1 and 2, and probe Data Lane 1 at TP3 with the probes on Channels 3 and 4.

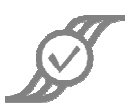

#### 2.3.3.3 Four Data Lanes

The operator will see this dialog:

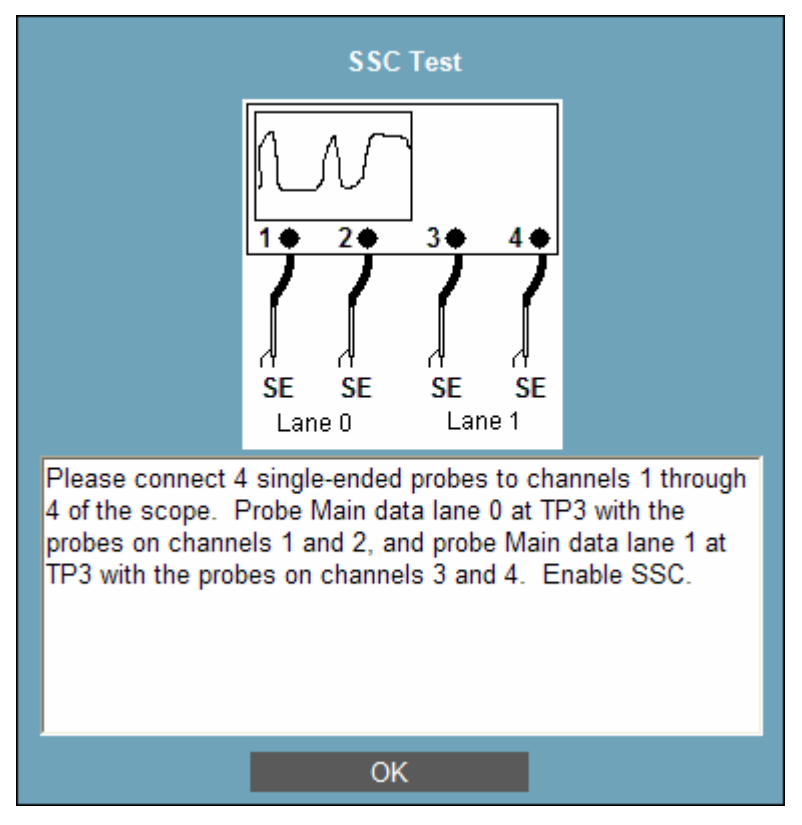

Operator Action: Connect 4 single-ended probes to Channels 1 through 4 of the scope. Probe Data Lane 0 at TP3 with the probes on Channels 1 and 2, and probe Data Lane 1 at TP3 with the probes on Channels 3 and 4.

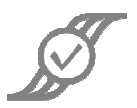

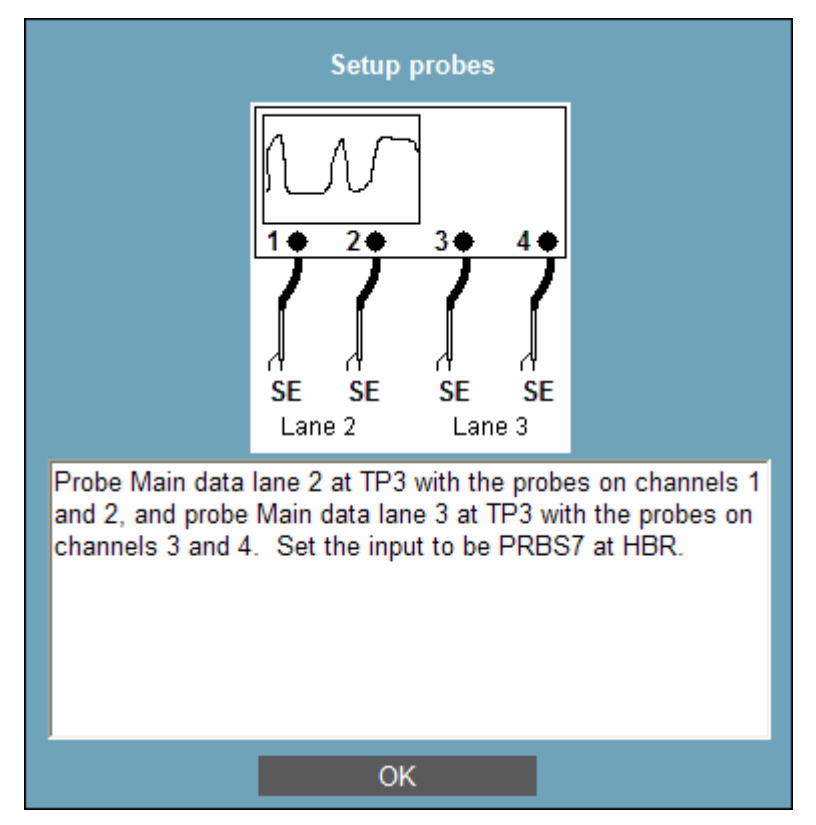

After testing is complete on Data Lanes 0 and 1, the operator will see this dialog:

**Operator Action:** Move the probes on Channels 1 and 2 to **Data Lane 2** at **TP3**, and move the probes on Channels 3 and 4 to **Data Lane 3** at **TP3**.

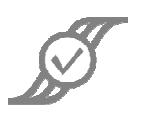

## 2.3.4 Non-ISI and Total Jitter – TP3

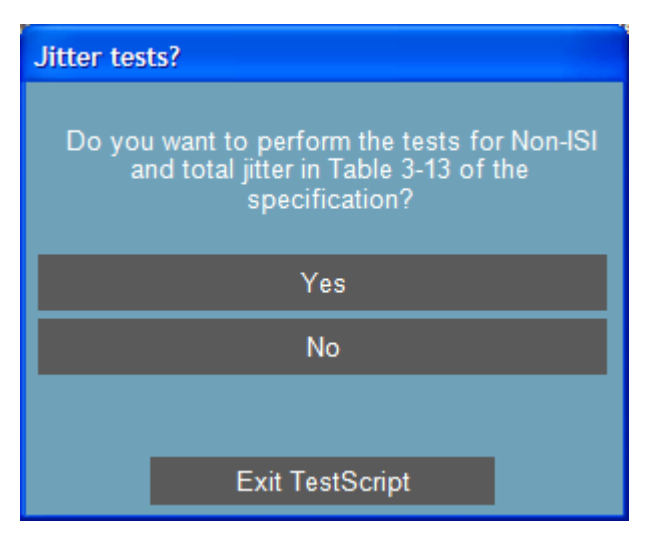

**Operator Action:** Click **Yes** to perform the test. Clicking on **No** will go to either **Section 2.3.5 Inter-pair Skew** if your system has more than one Data Lane, or **Section 2.3.6 Eye Tests** if your system only has one Data Lane.

Tests will be performed with the following combinations of settings:

- PRBS7, HBR, 400mV without pre-emphasis
- PRBS7, HBR, 600mV without pre-emphasis
- PRBS7, HBR, 800mV without pre-emphasis
- PRBS7, RBR, 800mV without pre-emphasis
- PRBS7, RBR, 600mV without pre-emphasis
- PRBS7, RBR, 400mV without pre-emphasis

If the system supports 1200 mV operation, these combinations will also be tested:

- PRBS7, HBR, 1200mV without pre-emphasis (if supported)
- PRBS7, RBR, 1200mV without pre-emphasis (if supported)

The operator will be prompted to change the input as required.

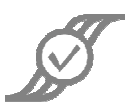

#### 2.3.4.1 One Data Lane

The operator will see this dialog:

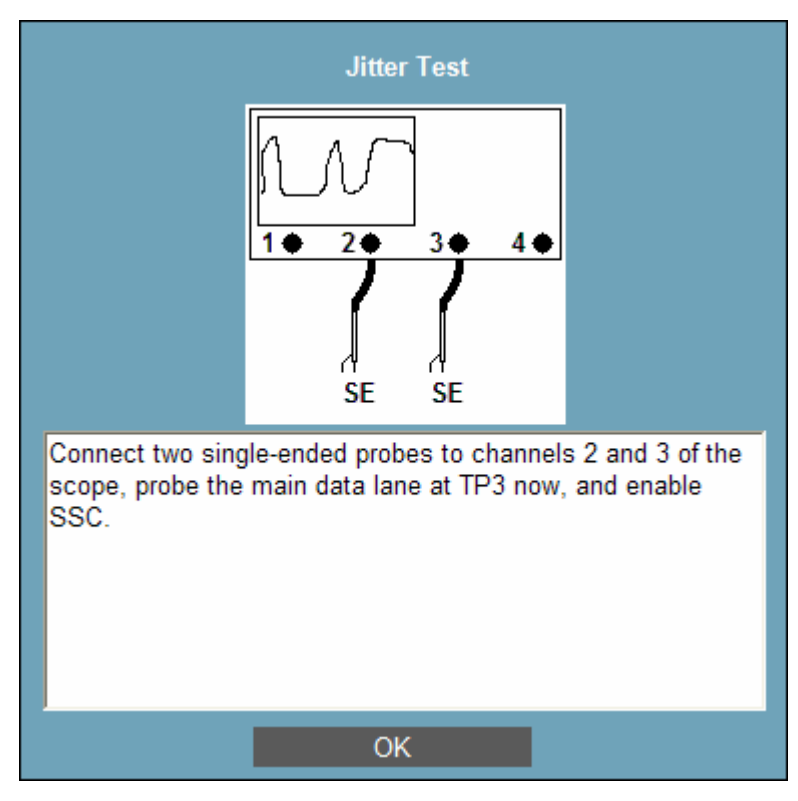

**Operator Action:** Connect two **single-ended** probes to Channels 2 and 3 of the scope, and probe the Main Lane at **TP3** with it. Enable SSC. Click on **OK**.

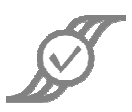

#### 2.3.4.2 Two Data Lanes

The operator will see this dialog:

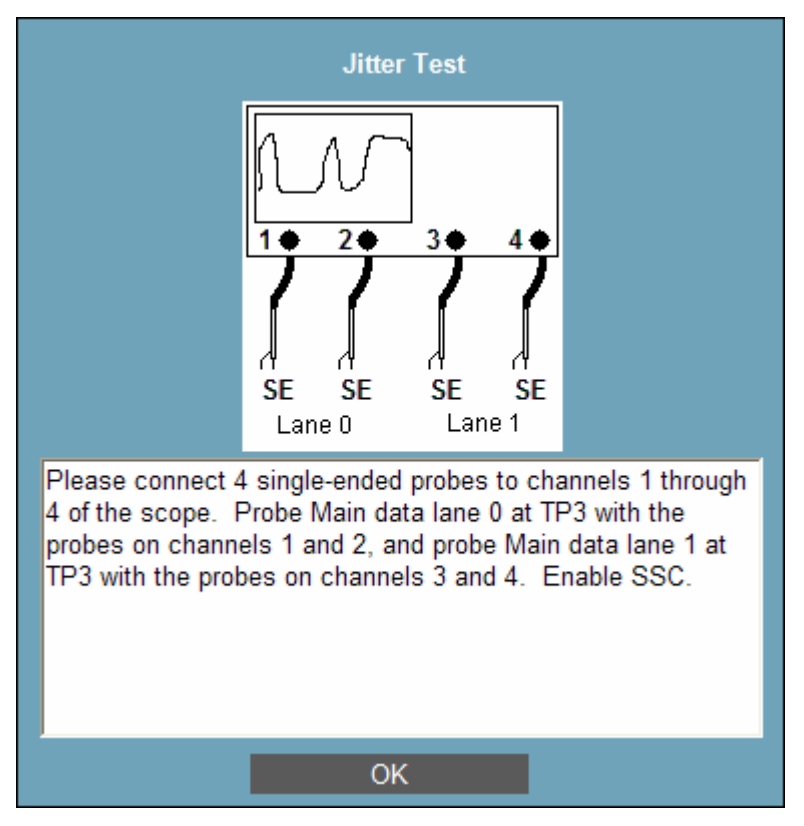

Operator Action: Connect 4 single-ended probes to Channels 1 through 4 of the scope. Probe Data Lane 0 at TP3 with the probes on Channels 1 and 2, and probe Data Lane 1 at TP3 with the probes on Channels 3 and 4.

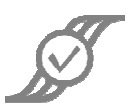

#### 2.3.4.3 Four Data Lanes

The operator will see this dialog:

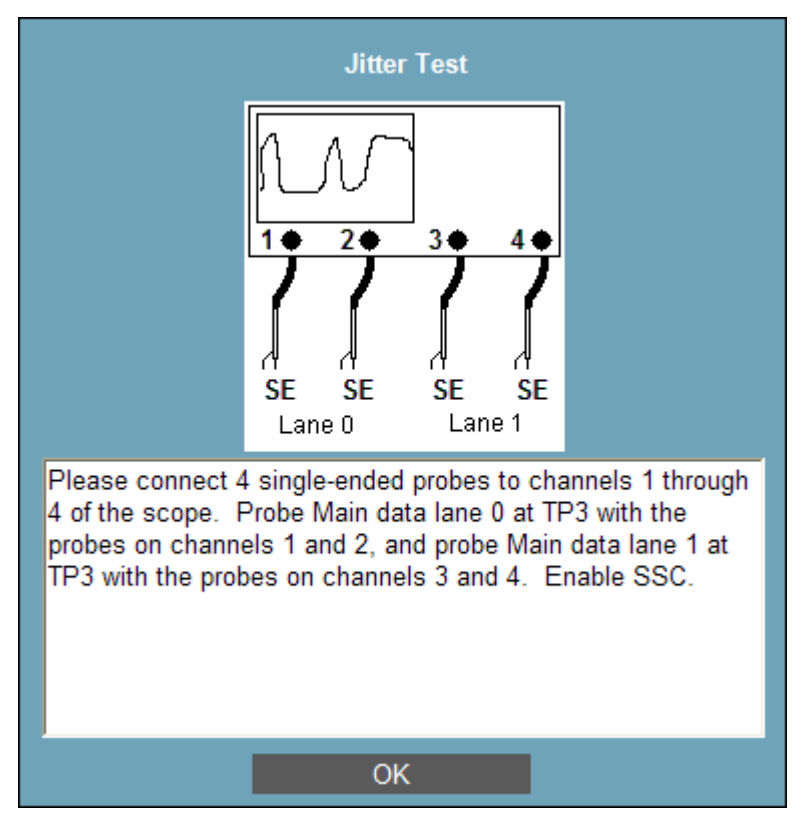

Operator Action: Connect 4 single-ended probes to Channels 1 through 4 of the scope. Probe Data Lane 0 at TP3 with the probes on Channels 1 and 2, and probe Data Lane 1 at TP3 with the probes on Channels 3 and 4.

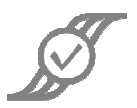

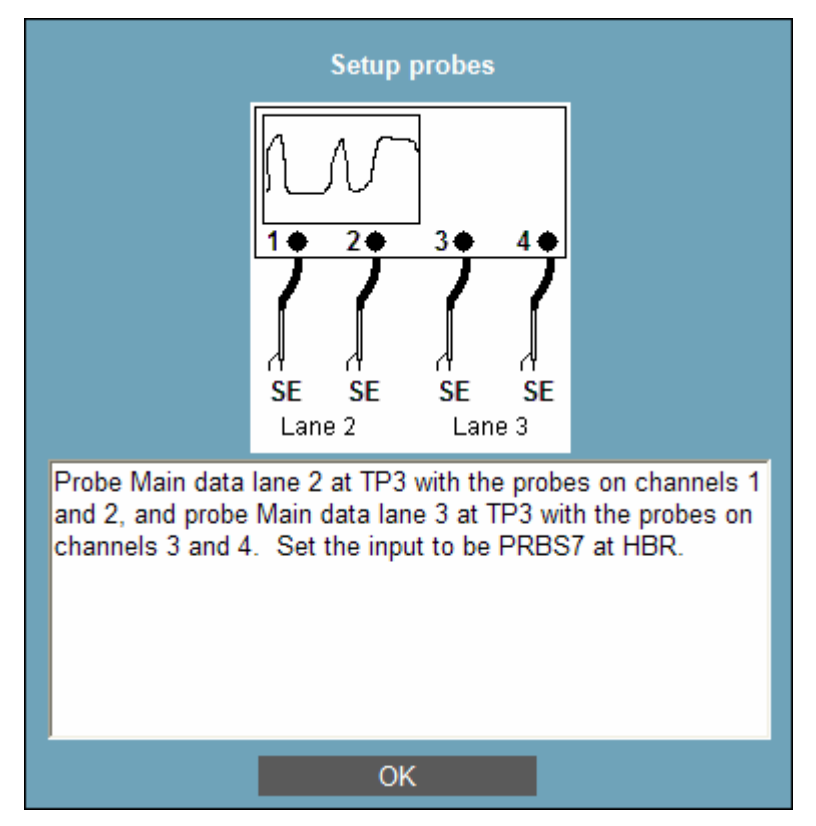

After testing is complete on Data Lanes 0 and 1, the operator will see this dialog:

**Operator Action:** Move the probes on Channels 1 and 2 to **Data Lane 2** at **TP3**, and move the probes on Channels 3 and 4 to **Data Lane 3** at **TP3**.

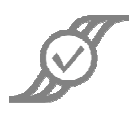

## 2.3.5 Inter-Pair Skew – TP3

The Inter-pair Skew tests will only be done if the system has more than one Data Lane.

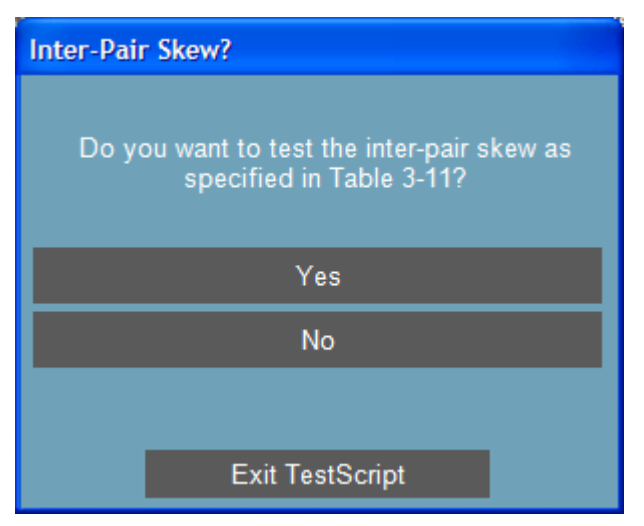

**Operator Action:** Click on Yes to perform the Inter-pair Skew tests. Click on No to proceed to **Section 2.3.6 Eye Tests**.

#### 2.3.5.1 Two Data Lanes

The operator will see this dialog:

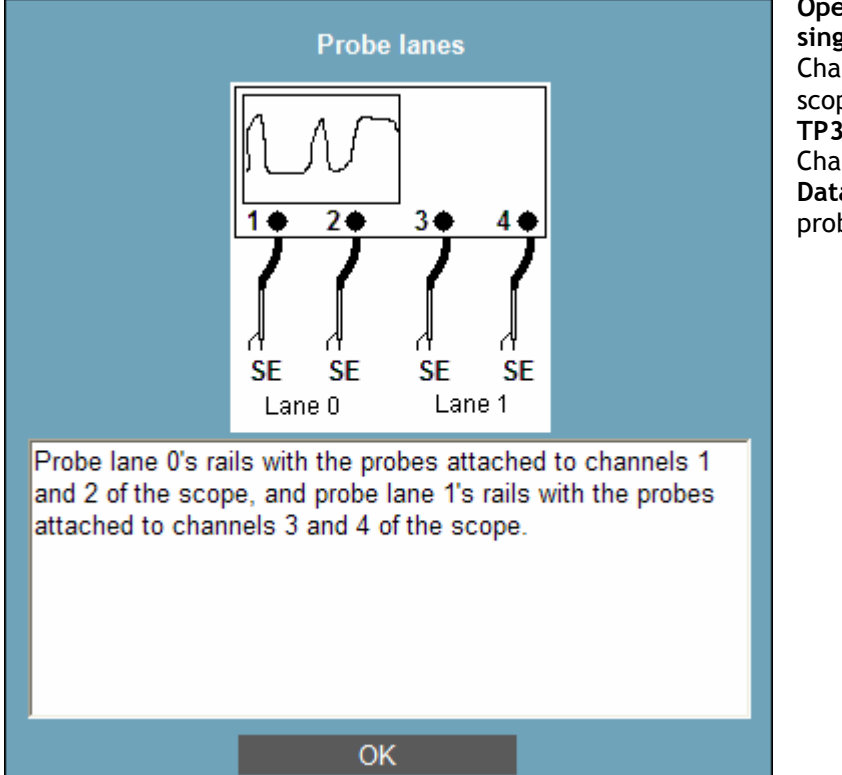

Operator Action: Connect 4 single-ended probes to Channels 1 through 4 of the scope. Probe Data Lane 0 at TP3 with the probes on Channels 1 and 2, and probe Data Lane 1 at TP3 with the probes on Channels 3 and 4.

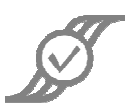

#### 2.3.5.2 Four Data Lanes

The operator will see this dialog:

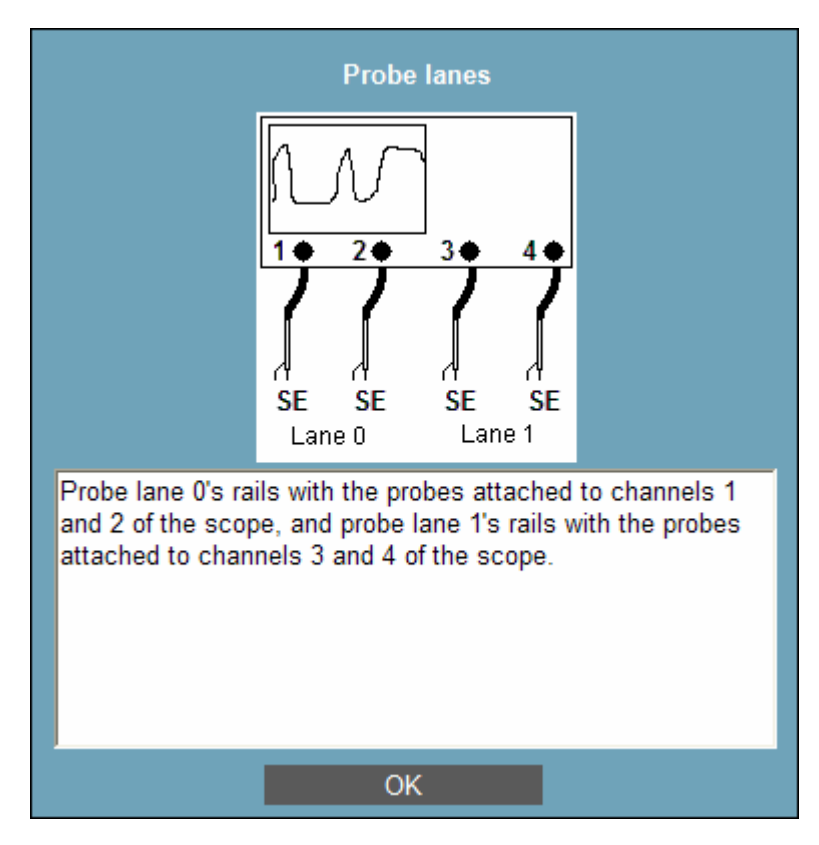

**Operator Action:** Connect 4 **single-ended** probes to Channels 1 through 4 of the scope. Probe **Data Lane 0** at **TP3** with the probes on Channels 1 and 2, and probe **Data Lane 1** at **TP3** with the probes on Channels 3 and 4.

There are six possible pairs of data lanes. The operator will be prompted to move probes to different data lanes. Only one pair will be moved at a time. The operator should pay careful attention when being prompted to move probes, as different probes will be moved at each prompt.

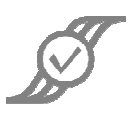

## 2.3.6 Eye Tests – TP3

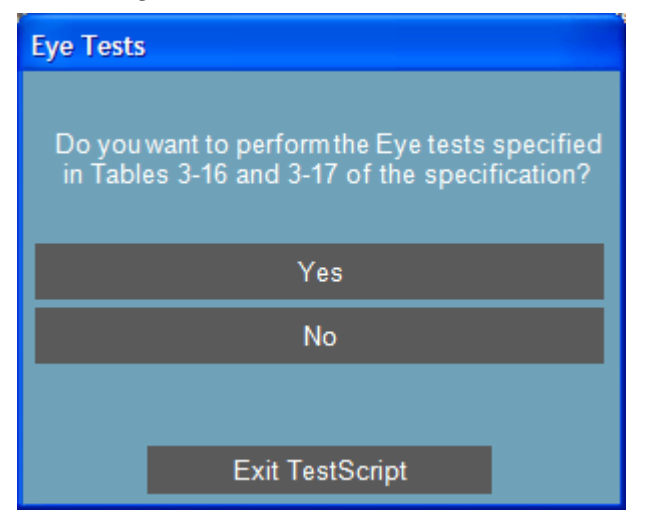

**Operator Action:** Click **Yes** to perform the test. Clicking on **No** will complete the testing.

#### 2.3.6.1 One Data Lane

The operator will see this dialog:

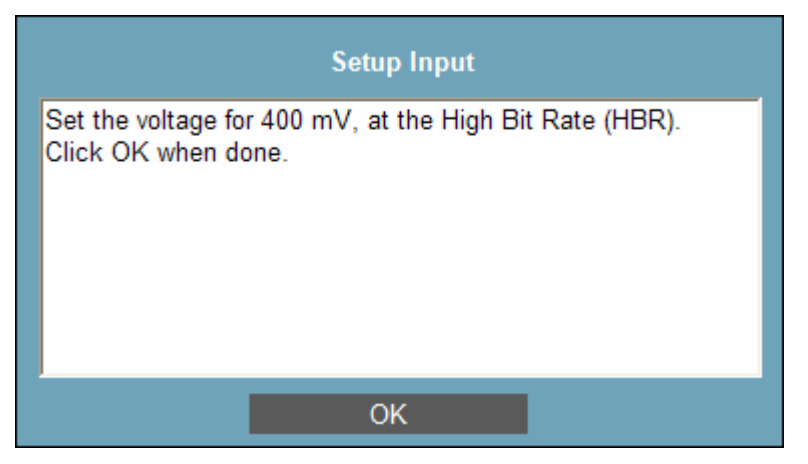

**Operator Action:** Set the input as directed.

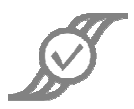

#### The operator will see this dialog:

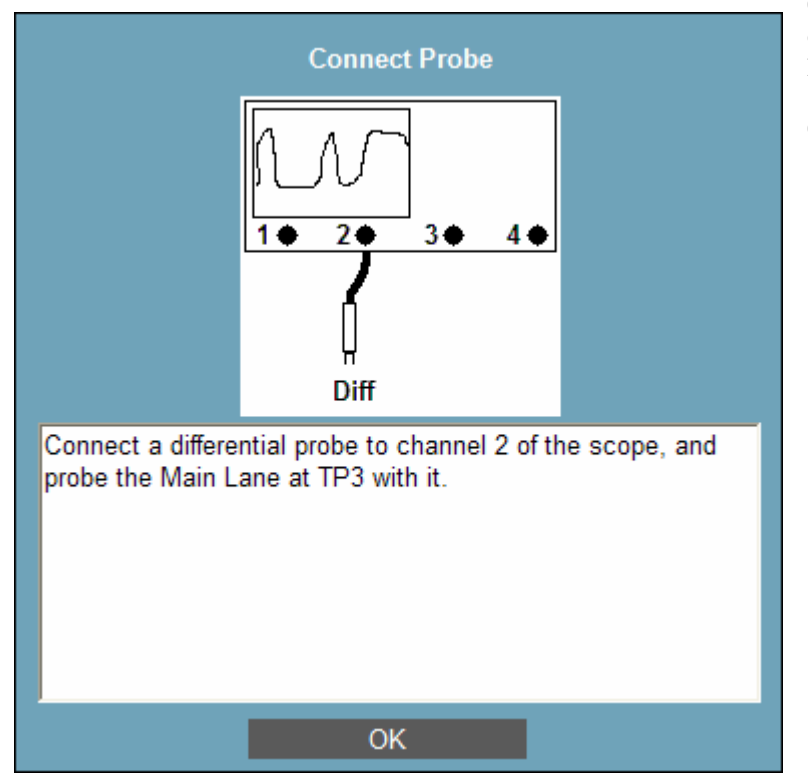

**Operator Action:** Connect a **differential** probe to Channel 2 of the scope, and probe the **Data Lane** at **TP3** with it. Click on **OK**.

The operator will be prompted to change the input to RBR at 400mV when the first test is completed.

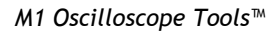

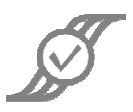

#### 2.3.6.2 Two Data Lanes

The operator will see this dialog:

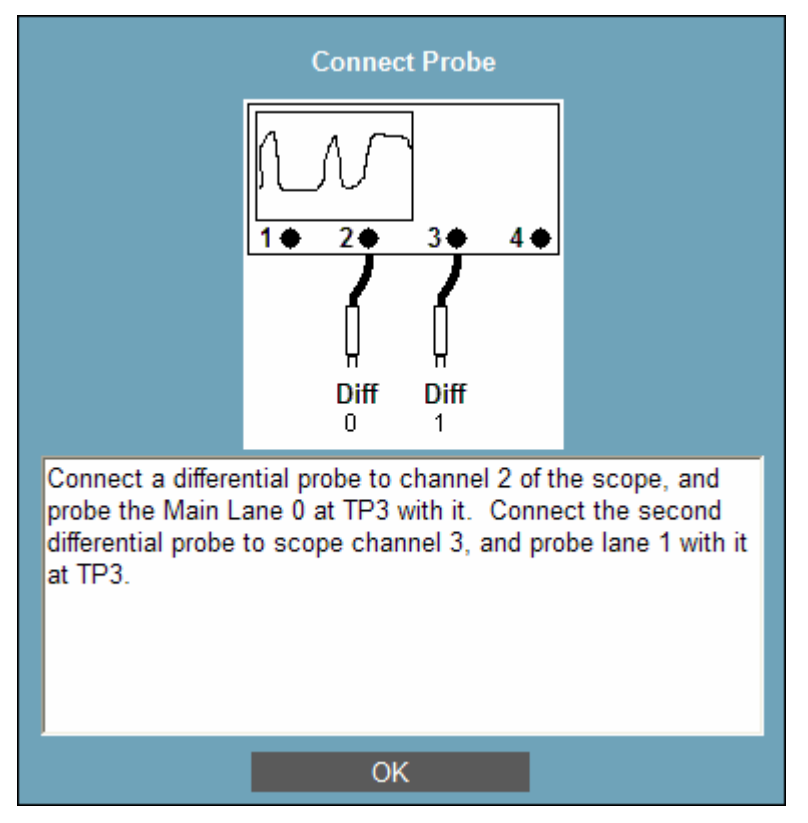

Operator Action: Connect 2 differential probes to Channels 2 and 3 of the scope. Probe Data Lane 0 at TP3 with the probe on Channel 2, and probe Data Lane 1 at TP3 with the probe on Channel 3.

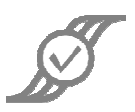

#### 2.3.6.3 Four Data Lanes

The operator will see this dialog:

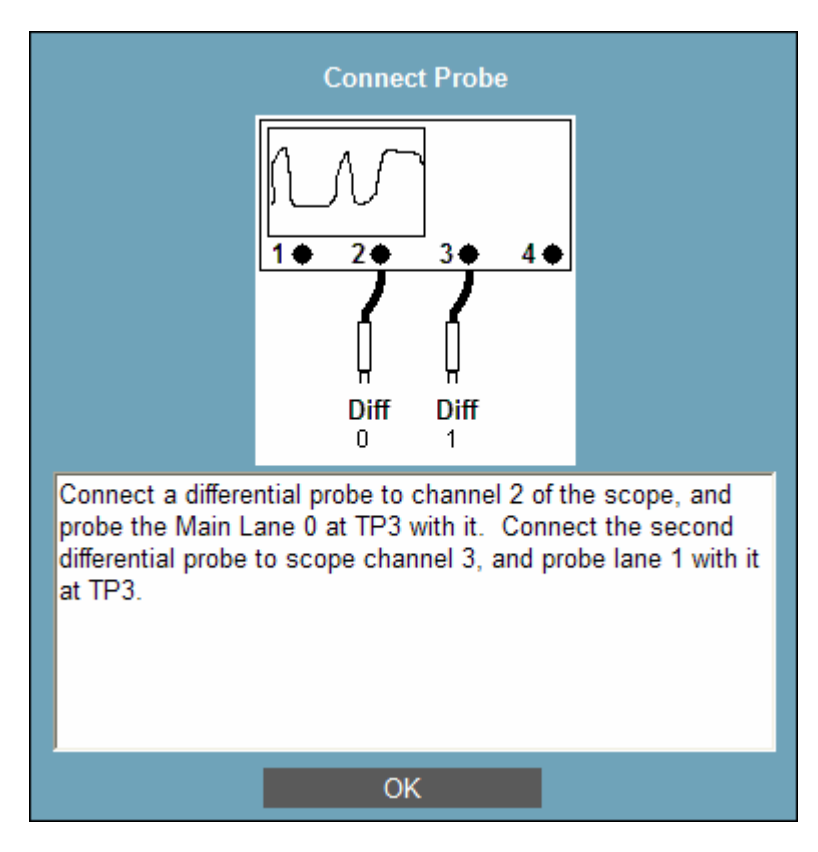

Operator Action: Connect 2 differential probes to Channels 2 and 3 of the scope. Probe Data Lane 0 at TP3 with the probe on Channel 2, and probe Data Lane 1 at TP3 with the probe on Channel 3.

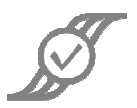

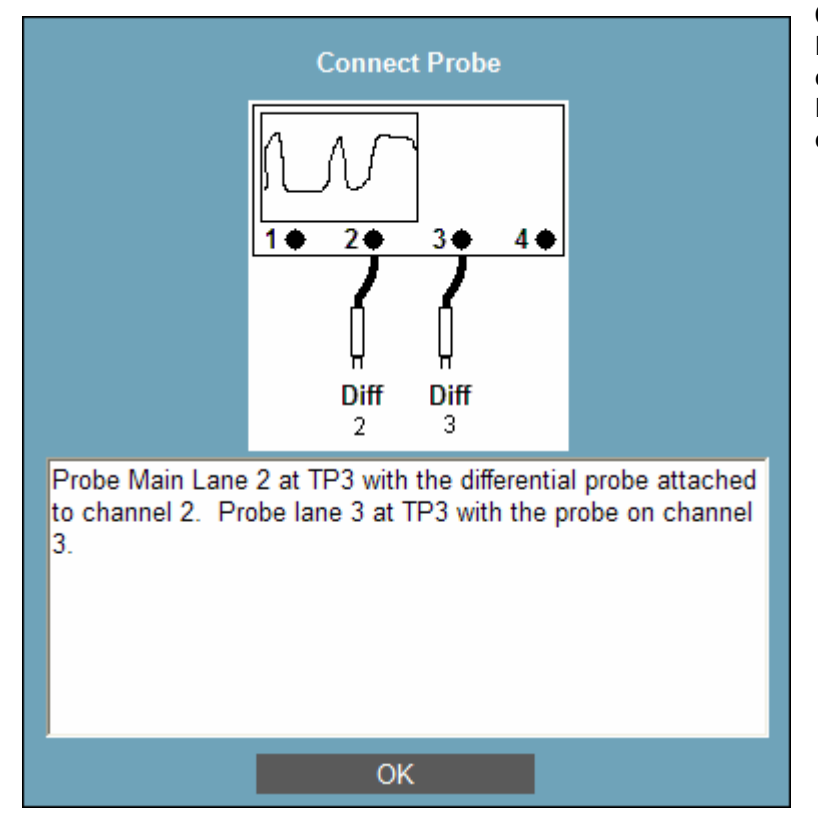

When testing on Data Lanes 0 and 1 is complete, the operator will see this dialog:

Operator Action: Probe Data Lane 2 at TP3 with the probe on Channel 2, and probe Data Lane 3 at TP3 with the probe on Channel 3.

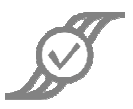

## **3** Selected Tests

The operator will see this dialog:

| Choose Number of Data Links                |  |  |
|--------------------------------------------|--|--|
| How many data links does your system have? |  |  |
| 1                                          |  |  |
| 2                                          |  |  |
| 4                                          |  |  |
|                                            |  |  |
| Exit TestScript                            |  |  |

**Operator Action:** Click on the button that accurately indicates the number of Data Lanes in the DUT.

After the number of Data Lanes has been indicated, the operator will see this dialog:

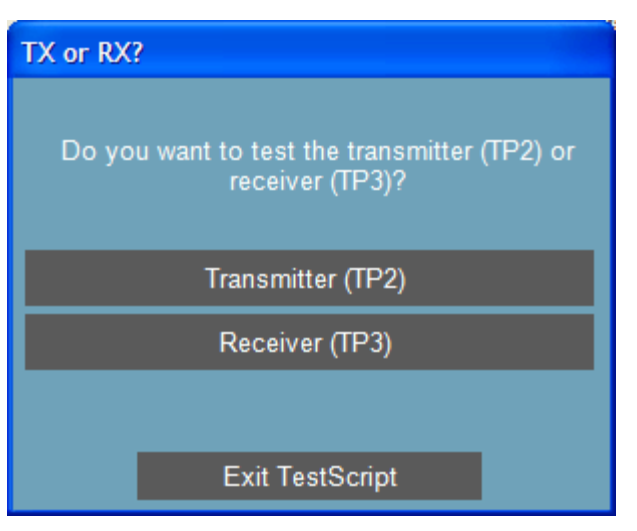

**Operator Action:** Indicate whether the test to be run is on the Transmitter (TP2) or the Receiver (TP3).

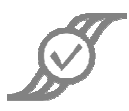

## 3.1 Transmitter

The operator will see this dialog:

| Select Test                             |  |  |
|-----------------------------------------|--|--|
| Please select the test you want to run. |  |  |
| Main Link Voltages                      |  |  |
| Eye Tests                               |  |  |
| Intra-Pair Skew and R/F                 |  |  |
| SSC                                     |  |  |
| Non-ISI and Total Jitter                |  |  |
| Inter-Pair Skew                         |  |  |
|                                         |  |  |
| Exit TestScript                         |  |  |

**Operator Action:** Select the desired test. See the instructions in the appropriate section above; it may help to refer to the Table of Contents.

If the indicated number of Data Lanes is 1, the Inter-pair Skew option will not be available, as it is not applicable for only one Data Lane.

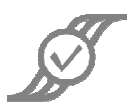

## 3.2 Receiver

The operator will see this dialog:

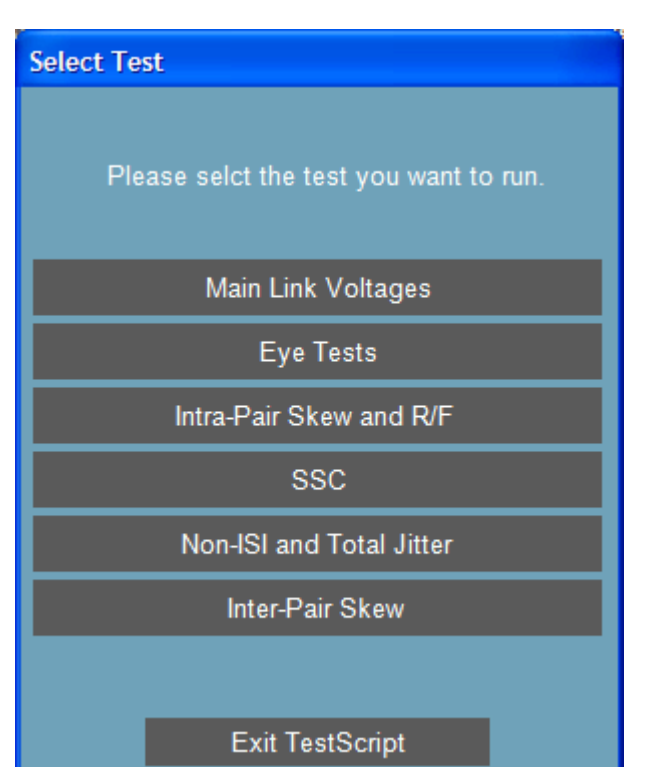

**Operator Action:** Select the desired test. See the instructions in the appropriate section above; it may help to refer to the Table of Contents.

If the indicated number of Data Lanes is 1, the Inter-pair Skew option will not be available, as it is not applicable for only one Data Lane.

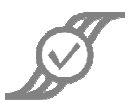

# 4 Testing Complete

When testing is complete, a summary of all tests run will be presented in a dialog. At this time the operator should use **Add Note** to add any notes regarding any unexpected events during the test, and click on **Save Report** to save the results of the testing in an appropriate place and format.

| Summary of Results for: Sample test                                                                                                    |                                                |                 |                |                       |
|----------------------------------------------------------------------------------------------------|------------------------------------------------|-----------------|----------------|-----------------------|
| Summary of Results for: Sample test                                                                                                    |                                                |                 |                |                       |
|                                                                                                    | Worst case M                                   | largin          |                |                       |
|                                                                                                    | Condition                                      |                 |                |                       |
| Final results: 3 of (                                                                                                    | 6 tests failed.                                |                 |                | <u> </u>              |
| M1 Oscilloscope Tools v6.05.2, AT DSO81204A, SN SLABIF201<br>4 GSa/s for 10 Kpts @ off/200/200/off mV/div, 5/27/2010 2:48:12 PM<br>Thresholds: Ch. 2/3(0%/diff/0%) |                                                |                 |                |                       |
| This is an individual test                                                                                                    |                                                |                 |                |                       |
| Passed                                                                                                    | <b>(459.745ps)</b><br>Analysis1_SB2.Max > 500p | 8%<br>s         |                |                       |
| Passed                                                                                                    | (670.944mV)<br>Analysis4_SB0.Max > 920m        | 27%<br>iV       |                |                       |
| Failed                                                                                                    | Failed(1.574ns)-31%Analysis1_SB2.Peak > 1.2ns  |                 |                |                       |
| This is a second test                                                                                                    |                                                |                 |                |                       |
| Failed                                                                                                    | (520.68ps)                                     | -4%             |                | ~                     |
| Add Note                                                                                                    |                                                | Print<br>Report | Save<br>Report | Close and<br>Continue |

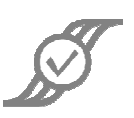

# Appendix A – Individual Test Results Dialog

The **Individual Test Results** dialog appears while acquisitions are being taken to perform a test. Some of the buttons on the bottom will be disabled while testing is being done; when they are all enabled, the test has completed. The operator should not take any action if any of the buttons on the bottom are disabled.

The main text display shows a summary line telling the overall results, as well as information about the scope being used, the acquisition settings of the scope, and the time the acquisitions started. The remainder of the main text display tells the status of each condition being tested (PASS or FAIL).

The Add Note button brings up a dialog that will let the operator enter a note about the test. It is recommended that the operator add a note for each line that is tested, so that failure or success may be associated with the correct signal for later analysis. For instance, if lines DQ0-DQ15 are being tested, the text "DQ0", "DQ1", etc. would be entered as each line was tested. These notes will automatically be stored with the test results for the final report; it is not necessary to save each individual test result separately.

| 🖻 Individual Test Results                                                                                                    |                                        |                                      |                    |                       |                                               |                          |  |
|----------------------------------------------------------------------------------------------------|----------------------------------------|--------------------------------------|--------------------|-----------------------|-----------------------------------------------|--------------------------|--|
|                                                                                                    | Data Timing, x4                        |                                      |                    |                       | Failed Test                                   |                          |  |
|                                                                                                    | Condition                              | Worst case Ma<br>Condition           |                    |                       | tDS(base) min<br>tDH(base) min<br>tLZ(DQ) max |                          |  |
| Results: 3 of 9 tests failed.         M1 Oscilloscope Tools v6.05.2, 0x000-20C74         20 GSa/s for 1.025 Mpts, 5/27/2009 1:25:35 PM         Thresholds: Ch. 1(10%/50%/90%) Ch. 2(10%/50%/90%) Ch. 3(10%/50%/90%)         Number of Events >100000: NO (4982 out of 100000) |                                        |                                      |                    |                       | Show<br>Comp<br>Breakou                       | View<br>liance<br>t Demo |  |
| FAIL                                                                                                    | <b>tDS(base) min</b><br>DataTiming.Mea |                                      |                    | -100%                 | This feature<br>available if                  | is only<br>the           |  |
| FAIL                                                                                                    | <mark>tDH(base</mark><br>DataTimin     | ) <mark>min</mark><br>ng Min < 125ps | (0fs)              | -100%                 | comparison<br>constant. U                     | i with a<br>se           |  |
| PASS                                                                                                    | tDQSQ<br>DQSQ.tDQSQ(ma                 |                                      | (88.302ps)<br>00ps | 55%                   | Shift+Click<br>Ctrl+Click to                  | or<br>o select           |  |
| PASS                                                                                                    | SS tAC,min<br>tAC. < -400ps            |                                      | (0fs) 100%         |                       | maniple ner                                   |                          |  |
| PASS                                                                                                    | tAC,max                                |                                      | (Ofs)              | 100%                  | ~                                             |                          |  |
| Add Note                                                                                                    | Save<br>Acquisition                    | Print<br>Report                      | Save<br>Report     | Close and<br>Continue |                                               |                          |  |

If none of the tests failed, the right-hand portion of the dialog ("Failed Tests") will not be visible.

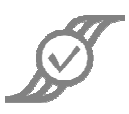

# Appendix B – Parameters Tested

This appendix lists the parameters tested by this Compliance Test, in which section the parameter is tested, and which signal lines are tested. Section numbers refer to section numbers in this document.

| Parameter                        | Tested in Section                         |  |  |  |
|----------------------------------|-------------------------------------------|--|--|--|
| Eye, RX                          | 2.3.6 Eye Tests - TP3                     |  |  |  |
| Eye, TX                          | 2.2.1 Eye Tests - TP2                     |  |  |  |
| L_RX-SKEW-INTER-PAIR max         | 2.3.5 Inter-pair Skew - TP3               |  |  |  |
| L_TX-SKEW-INTER-PAIR max         | 2.2.6 Inter-pair Skew - TP2               |  |  |  |
| Lrx-skew-intra-pair max          | 2.3.2 Intra-Pair Skew - TP3               |  |  |  |
| Ltx-skew-intra-pair-skew max     | 2.2.3 Intra-Pair Skew and Rise/Fall - TP2 |  |  |  |
| Non ISI Jitter (RX)              | 2.3.4 Non-ISI and Total Jitter - TP3      |  |  |  |
| Non ISI Jitter (TX)              | 2.2.5 Non-ISI and Total Jitter - TP2      |  |  |  |
| Non PreEmphasis low, high        | 2.2.2 Main Link Transmitter               |  |  |  |
| SSC Freq low, high (RX)          | 2.3.3 SSC - TP3                           |  |  |  |
| SSC Freq low, high (TX)          | 2.2.4 SSC - TP2                           |  |  |  |
| SSC Freq percent modulation (RX) | 2.3.3 SSC - TP3                           |  |  |  |
| SSC Freq percent modulation (TX) | 2.2.4 SSC - TP2                           |  |  |  |
| T_TX_RF_MISMATCH max             | 2.2.2 Main Link Transmitter               |  |  |  |
| Total Jitter (RX)                | 2.3.4 Non-ISI and Total Jitter - TP3      |  |  |  |
| Total Jitter (TX)                | 2.2.5 Non-ISI and Total Jitter - TP2      |  |  |  |
| Ttx-rise-fall min, max           | 2.2.3 Intra-Pair Skew and Rise/Fall - TP2 |  |  |  |
| UI min, max (RX)                 | 2.3.3 SSC - TP3                           |  |  |  |
| UI min, max (TX)                 | 2.2.4 SSC - TP2                           |  |  |  |
| V_RX_DC_CM min, max              | 2.3.1 Main Link Voltages - TP3            |  |  |  |
| V_RX_DIFFpp min                  | 2.3.1 Main Link Voltages - TP3            |  |  |  |
| V_TX_AC_CM max                   | 2.2.2 Main Link Transmitter               |  |  |  |
| V_TX_DC_CM min, max              | 2.2.2 Main Link Transmitter               |  |  |  |